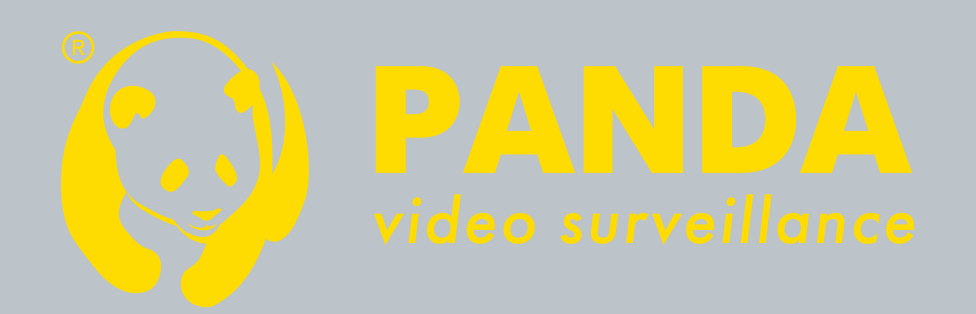

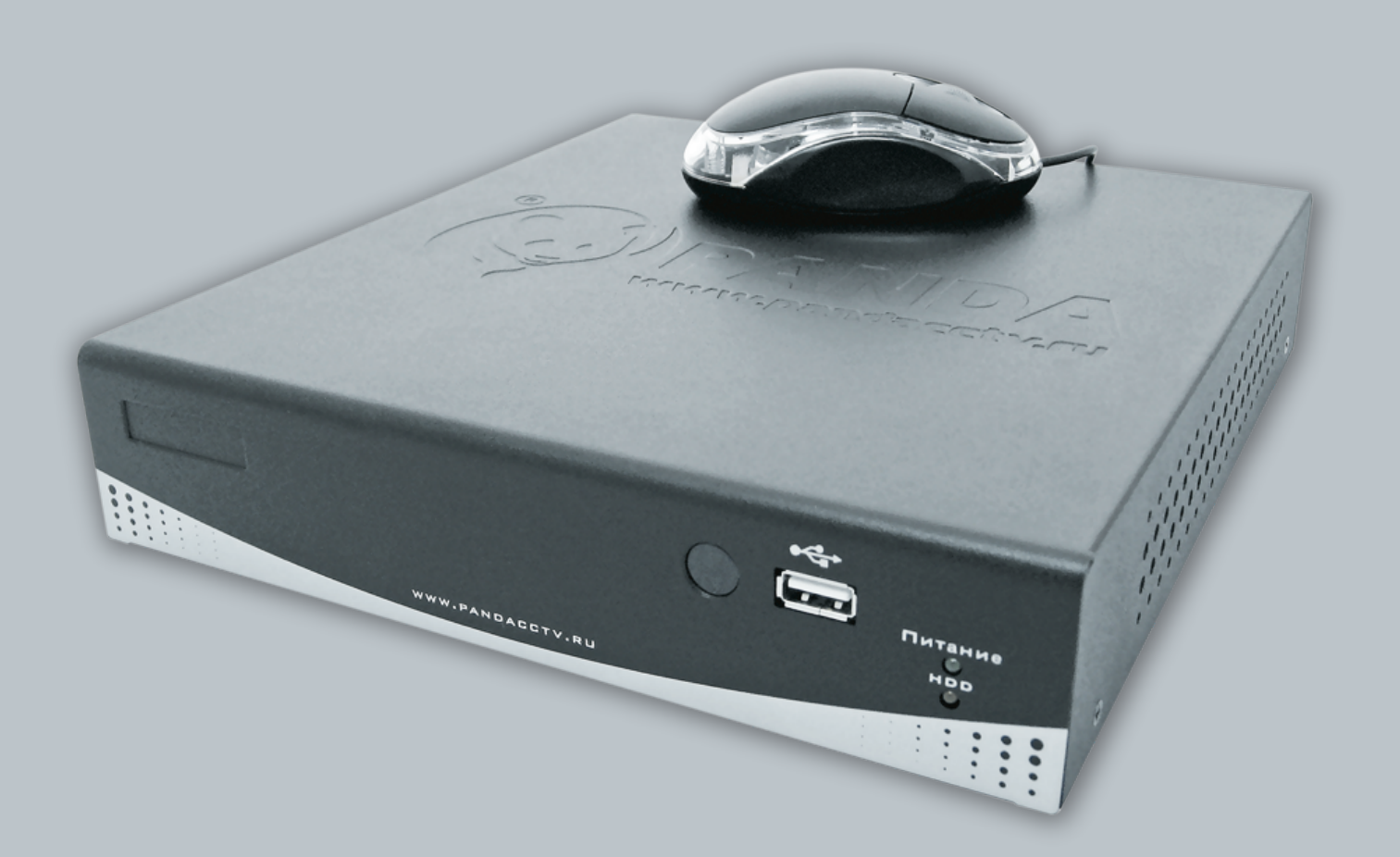

Инструкция пользователя регистраторов РАNDA TA420.PRO

# Руководство пользователя

# Видео регистратор РАNDA TA-420.pro

ВОЗМОЖНО ИЗМЕНЕНИЕ ИНФОРМАЦИИ БЕЗ УВЕДОМЛЕНИЯ.

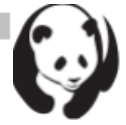

### Содержание

| Преду  | преждение 4                             | 4  |
|--------|-----------------------------------------|----|
| Компл  | аект поставки 4                         | 4  |
| Введе  | ние                                     | 5  |
| 1.     | Обзор устройства                        | 5  |
| 2.     | Передняя панель                         | 5  |
| 3.     | Задняя панель                           | 3  |
| Устано | овка                                    | 7  |
| 1.     | Установка жестких дисков                | 7  |
| 2.     | USB-разъем на задней панели             | 7  |
| 3.     | Подключение монитора                    | 7  |
| 4.     | Подключение камеры                      | 7  |
| 5.     | Выбор формата видео                     | 3  |
| 6.     | Разводка кабелей                        | 3  |
| 7.     | Установка датчика (доп.оборудование)    | Э  |
| 8.     | Установка подключения тревоги           | 3  |
| Запус  | к ЦВР                                   | 10 |
| 1.     | Команды                                 | 10 |
| 1.1.   | Рабочие клавиши                         | 10 |
| 1.2.   | Работа с мышью                          | 10 |
| 1.3.   | Информация о состоянии                  | 11 |
| 1.4.   | Иконки                                  | 12 |
| 2.     | Главное меню                            | 12 |
| 3.     | Настройка канала                        | 13 |
| 3.1.   | Номер канала                            | 14 |
| 3.2.   | Активация канала                        | 14 |
| 3.3.   | Запись канала                           | 14 |
| 3.4.   | Скрытый канал                           | 14 |
| 3.5.   | Имя канала 1                            | 15 |
| 3.6.   | Время переключения 1                    | 15 |
| 3.7.   | Настройка цвета                         | 15 |
| 4.     | Настройка записи1                       | 16 |
| 4.1.   | Авто запись                             | 16 |
| 4.2.   | Качество записи                         | 16 |
| 4.3.   | Количество кадров записи                | 16 |
| 4.4.   | Запись по расписанию 1                  | 17 |
| 5.     | Настройка детекции движения             | 20 |
| 5.1.   | Номер канала                            | 20 |
| 5.2.   | Потеря видео сигнала                    | 20 |
| 5.3.   | Настройка видео детекции                | 20 |
| 5.4.   | Настройка датчика – доп. оборудование 2 | 22 |
| 6.     | Настройка системы                       | 23 |
| 6.1.   | Запрос сообщения об ошибке              | 23 |
| 6.2.   | Отображение информации                  | 23 |

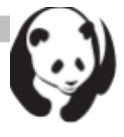

| 6.3.   | Настройка даты/времени                             | 26 |
|--------|----------------------------------------------------|----|
| 6.4.   | Настройка звука клавиш                             | 26 |
| 6.5.   | Настройка устройств управления                     | 27 |
| 6.6.   | Авто выход из меню                                 | 27 |
| 7.     | Аппаратная настройка                               | 27 |
| 7.1.   | Настройка прав доступа                             | 28 |
| 7.2.   | Установка жесткого диска                           | 28 |
| 7.3.   | Настройка экрана                                   | 29 |
| 7.4.   | Настройка звука                                    | 30 |
| 7.5.   | Обновление прошивки                                | 31 |
| 7.6.   | Загрузка настроек по умолчанию                     | 32 |
| 8.     | Выход из главного меню                             | 32 |
| 8.1.   | Выход и сохранение изменений                       | 33 |
| 8.2.   | Выход без сохранения изменений                     | 33 |
| Воспр  | оизведение                                         | 33 |
| Резере | зное копирование данных посредство USB             | 35 |
| 1.     | Резервное копирование по USB                       | 36 |
| Поиск  | события                                            | 36 |
| ПО про | осмотра видео на ПК                                | 37 |
| 1.     | DirectX                                            | 37 |
| 2.     | Установка ПО просмотра видео на ПК                 | 37 |
| 3.     | Открытия диска в ОС Vista                          | 37 |
| 4.     | Руководство по управлению ПО просмотра видео на ПК | 38 |
| Списо  | к совместимых жестких дисков                       | 40 |

Цифровой видео регистратор

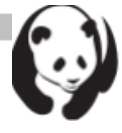

#### Предупреждение

- В целях безопасности перед перемещением ЦВР, установкой или заменой любых частей или жесткого диска, отключайте устройство от сети.
- Перед использованием ЦВР проверьте, что все электрические кабели и шнуры правильно установлены.
- Во избежание коротких замыканий, не оставляйте посторонние предметы внутри ЦВР.
- Избегайте резких изменений параметров окружающей обстановки, таких как загрязненность, температура и влажность. Содержите ЦВР при окружающей температуре 5°С ~ 40°С.
- Содержите ЦВР в хорошо вентилируемом месте и в стороне от источников тепла.
- Не закрывайте вентилятор и отверстия ЦВР.
- Не устанавливайте устройство так, чтобы на него попадали солнечные лучи.
- Если у вас есть вопросы по установке и настройке, обратитесь к специалистам.
- Не пытайтесь самостоятельно устранить неисправности устройства или блока питания; в таком случае обратитесь к специалисту или поставщику.

#### Комплект поставки

- ЦВР -- 1
- Блок питания -- 1
- Шнур питания -- 1
- CD -- 1 (содержит: руководство, ПО PC Viewer / DirectX)
- Манипулятор-мышь -- 1

В случае каких-либо повреждений, отсутствия или несоответствия компонентов, свяжитесь с местным поставщиком продукции.

#### Цифровой видео регистратор

Где купить: Общие вопросы: Сервисный центр: +7-812-542-29-40

www.pandacctv.ru info@pandacctv.ru

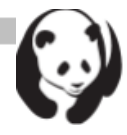

#### Введение

#### 1. Обзор устройства

- 4-канальный цифровой видеорегистратор (МЈРЕС-кодек), малогабаритный
- Дуплексный режим работы, с записью half D1
- Возможность установки жесткого диска (HDD) SATA
- Дружественный пользовательский интерфейс с управлением мышью
- Множество функций: отображение, слежение, воспроизведение, резервное копирование файла и запись
  - Регистрация движения с настройкой чувствительности и области регистрации
  - Тревога / Датчик (доп. оборудование)
- Гибкое управление, как мышью, так и ИК пультом дистанционного управления (доп. оборудование)
- Поддержка прямого выхода VGA x1 (доп. оборудование)
- Поддержка видео выхода x2, аудио входа x1, аудио выхода x1
- Защите паролем
- Легкое создание резервных копий на USB-устройстве
- Возможность обновления ПО посредством USB-устройства
- PC Viewer для просмотра данных на ПК

#### 2. Передняя панель

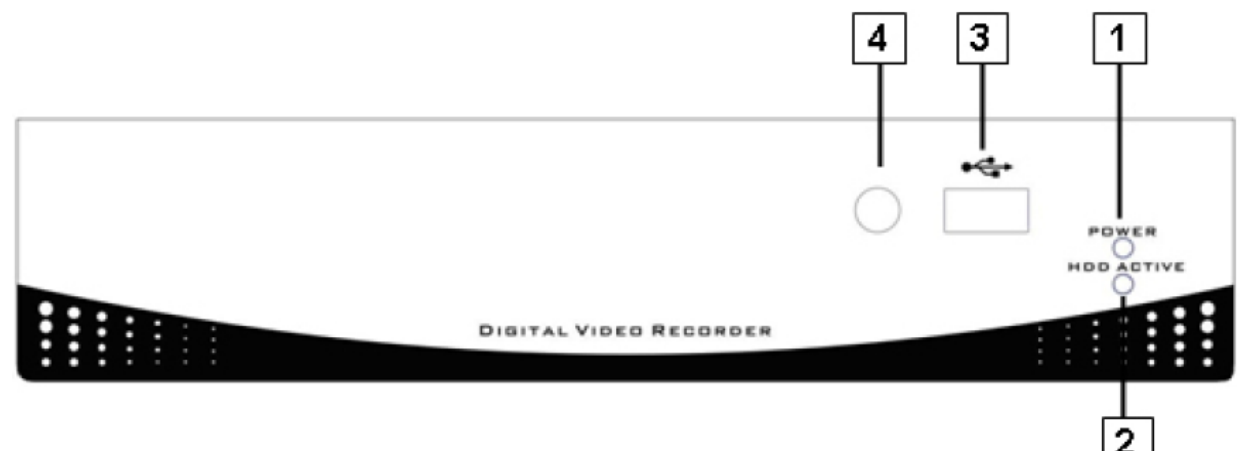

| N⁰ | Название      | Действие                                |  |
|----|---------------|-----------------------------------------|--|
| 1  | • Питание     | ЦВР подключен и работает (Зеленый       |  |
| -  |               | цвет)                                   |  |
| 2  |               | Светодиодный индикатор мигает при       |  |
| 2  |               | активации жесткого диска (Красный цвет) |  |
|    |               | Соединение с ПК для обновления          |  |
| 3  | USB           | встроенного ПО/резервное копирование    |  |
|    |               | посредством USB                         |  |
| 4  | • ИК приемник | ИК-приемник пульта управления (см.      |  |
|    |               | дистанционный ИК-пульт управления)      |  |

#### Цифровой видео регистратор

Где купить: Общие вопросы: Сервисный центр:

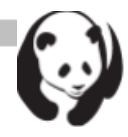

### 3. Задняя панель

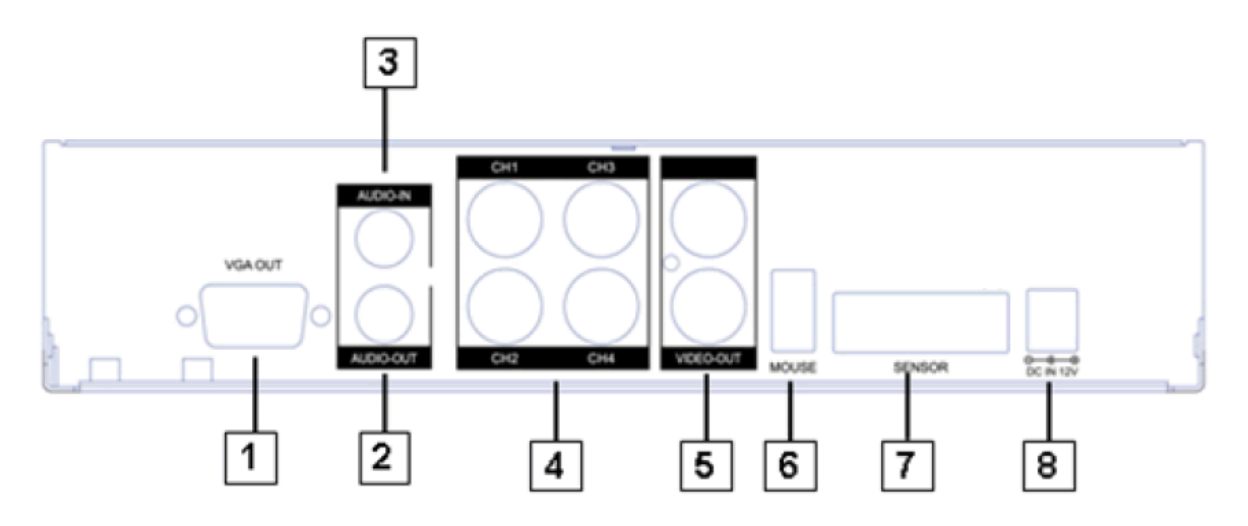

| N⁰                                                          | Функция                                          |
|-------------------------------------------------------------|--------------------------------------------------|
| 1                                                           | Разъем VGA вывода (DB-9) (доп. Оборудование)     |
| 2                                                           | Аудио выход                                      |
| 3                                                           | Аудио вход                                       |
| 4                                                           | Видео вход (BNC)                                 |
| 5                                                           | Видео выход (Монитор)                            |
| Мышь (только для подключения мыши, необходимо подключать до |                                                  |
| 0                                                           | включения устройства)                            |
| 7                                                           | Ввод/вывод общего применения для Датчика/Тревоги |
| 8                                                           | Вход источник постоянного тока (12В)             |

Цифровой видео регистратор

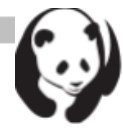

#### Установка

# Перед началом установки проверьте, устройство должно быть обесточено!

#### 1. Установка жестких дисков

**Пункт1:** Выверните 3 винта на задней панели ЦВР. Затем потяните назад и вверх верхнюю крышку.

**Пункт2:** Вверните винты. Подсоедините сигнальный кабель (SATA) и силовой кабель.

• Убедитесь, что перемычка HDD установлена на «Mster (Главный)»

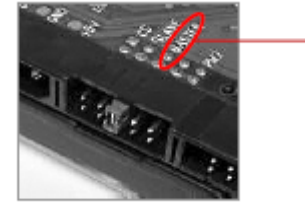

Перед установкой жесткого диска, установите перемычку на «Master (Главный)» (Установка перемычки в положение «главный» может отличаться в зависимости от марки жесткого диска. См. руководство производителя).

#### 2. USB разъем на задней панели

USB разъем на задней панели предназначен для использования USB мыши (интерфейс PS/2). Не подключайте других устройств, кроме мыши.

#### 3. Подключение монитора

Для вывода видео изображения с камер на монитор, выходной сигнал видео ЦВР должен передаваться на телевизор или монитор. Соедините «VIDEO IN (Видео вход)» монитора и «VIDEO OUT (Видео выход)» ЦВР.

#### 4. Подключение камер

Имеются 4 канала для подключения камер: CH1, CH2, CH3 и CH4. Соедините BNC-кабель с разъемом ЦВР «VIDEO-IN (Видео вход)» на задней панели для передачи видеосигналов, а также соедините силовой кабель с блоком питания камеры.

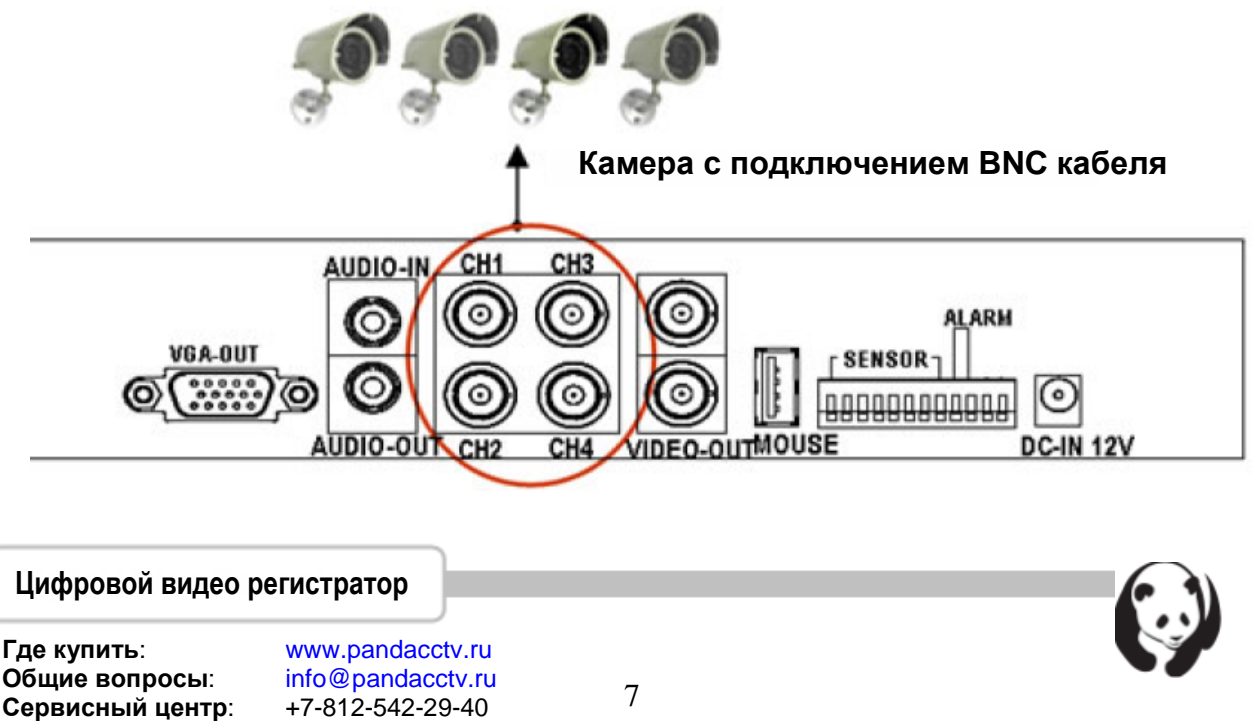

#### 5. Выбор формата видео

ЦВР работает с двумя форматами видео: NTSC и PAL. Формат можно выбрать установкой перемычки на главной плате управления.

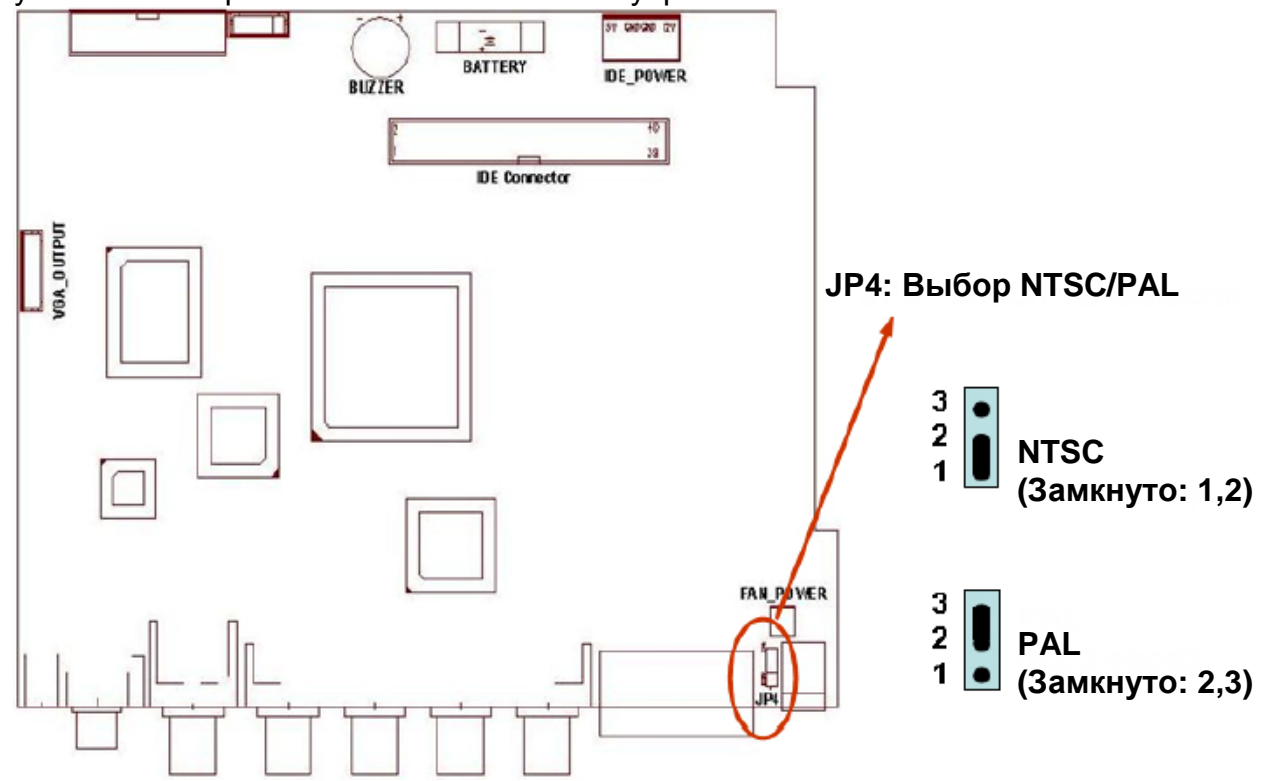

#### 6. Разводка кабелей

Перед началом работы ЦВР необходимо подключить все периферийные устройства, такую как ЖК дисплей, камеры,.., как это показано на рисунке:

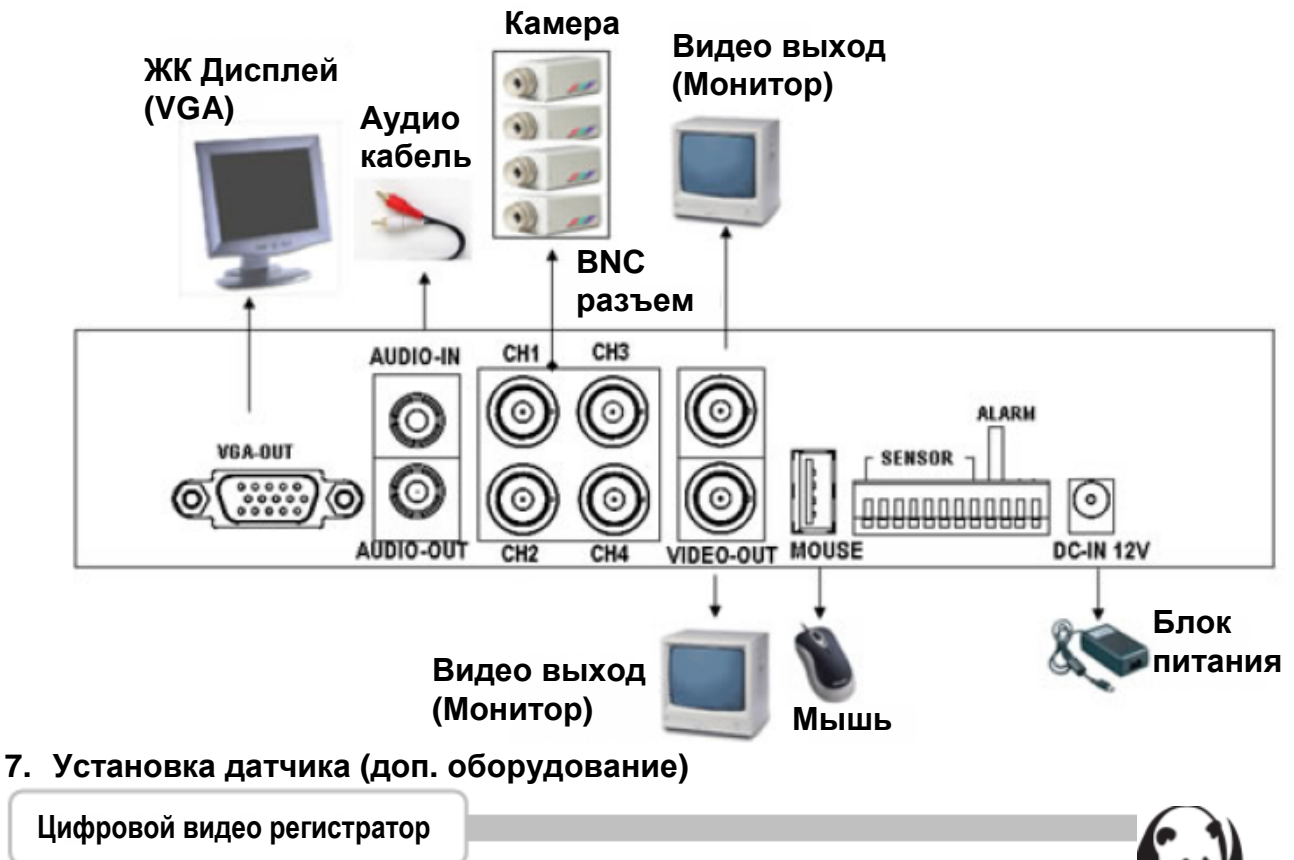

Где купить: Общие вопросы: Сервисный центр:

К ЦВР можно подключить входы датчиков (до 4), как показано на рисунке. Гнездо подключения каждого датчика имеет два контакта: сигнал и масса (информация о состоянии датчика). Как правило, в продаже имеются датчики с контактами 3-х различных типов: (1) Нормально замкнутый (2) Нормально разомкнутый (3) Нормально замкнутый и разомкнутый. По сигналу датчика будет вести запись только соответствующая камера.

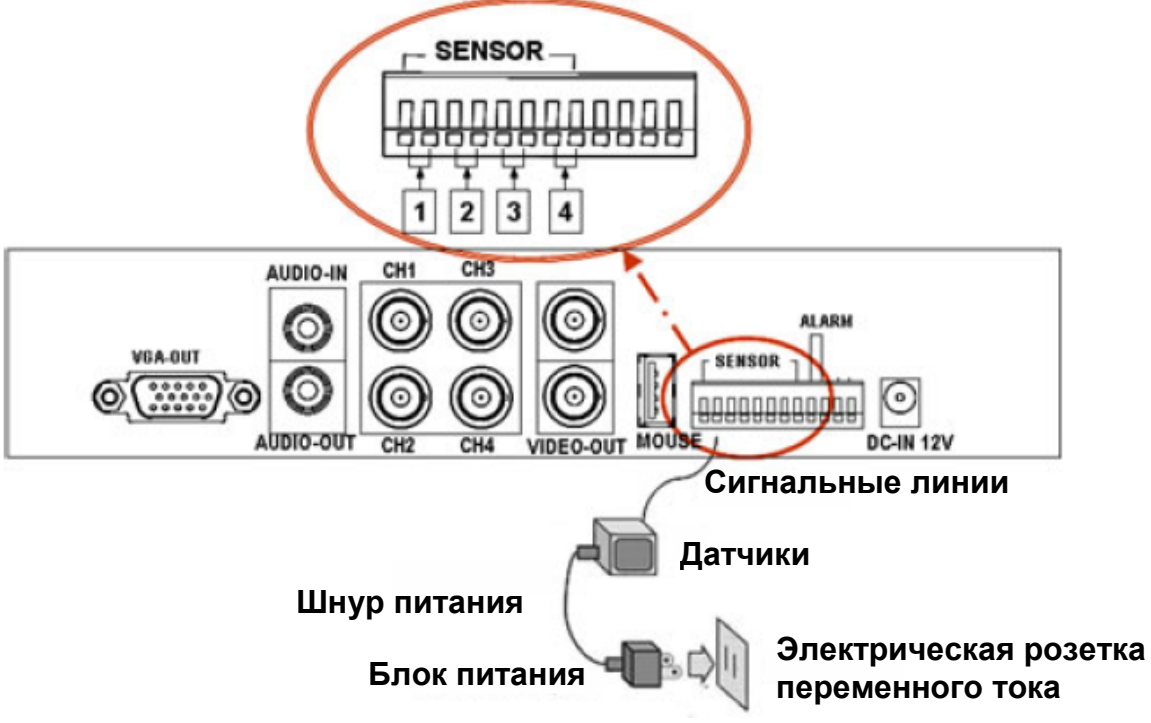

#### 8. Установка подключения сигнала тревоги

ЦВР обеспечивает одну линию сигнала тревоги (динамик). Подключите систему тревоги, как показано на следующем рисунке. ЦВР имеет встроенный коммутатор для включения сигнала тревоги. Коммутатор нормально разомкнут, но при срабатывании датчика, тревога включается.

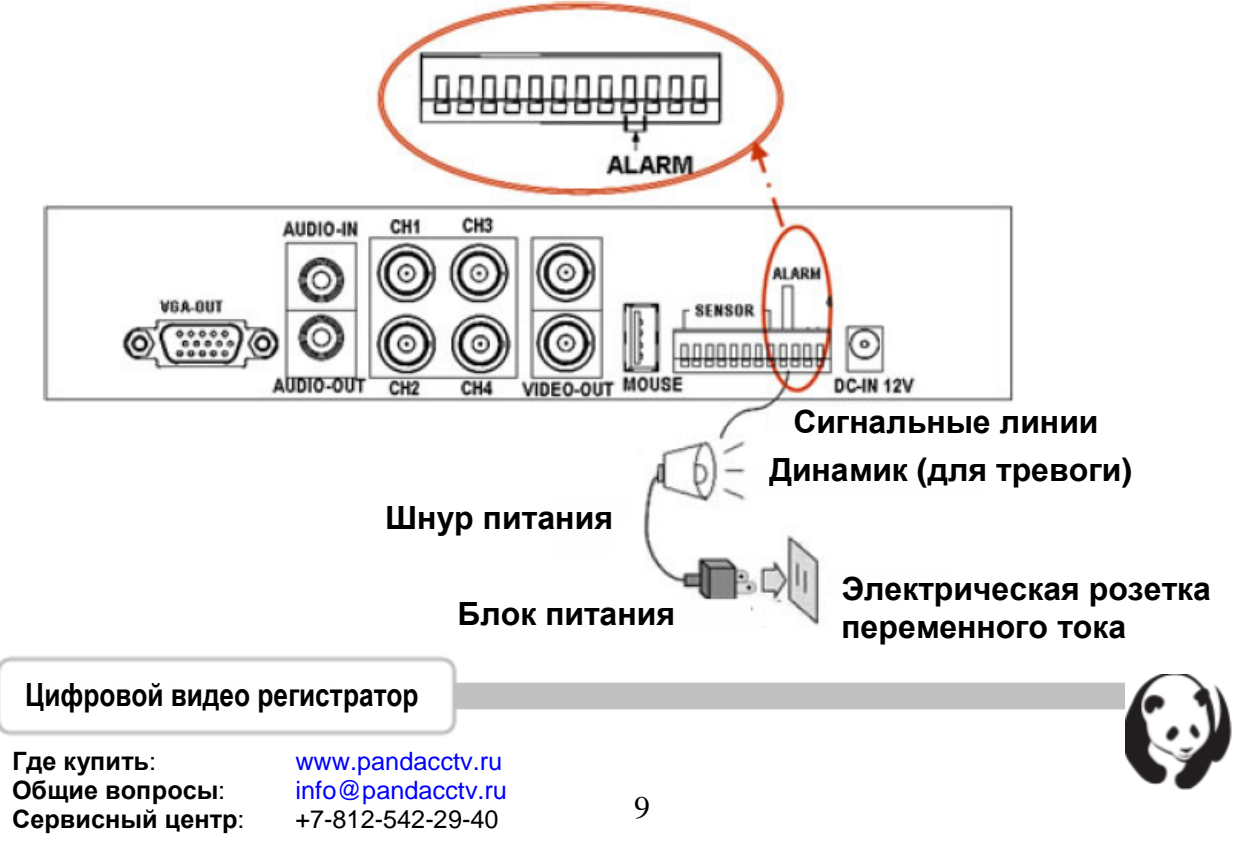

### Запуск ЦВР

После завершения установки ЦВР готов к записи и воспроизведению. Включите его нажатием на выключатель питания.

После включения ЦВР в течение нескольких секунд происходит проверка жесткого диска (HDD), затем устройство перейдет в режим вывода прямой трансляции, как показано на следующем рисунке:

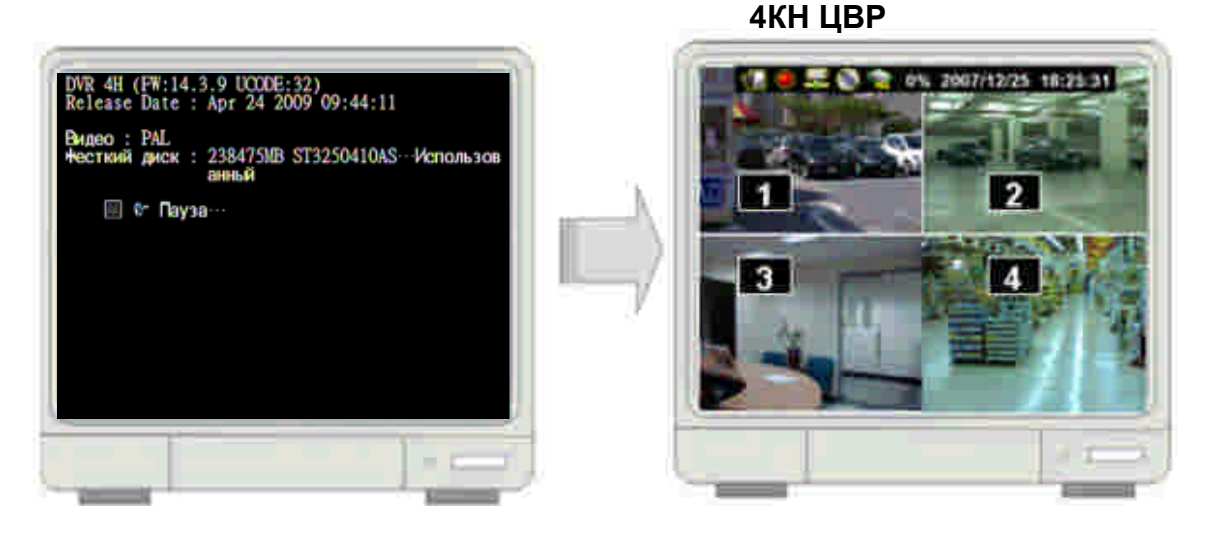

#### 1. Команды

#### 1.1. Рабочие клавиши

Ш: Нажмите для входа в главное меню или выхода из меню.
 / ✓ (↑ / ↓): Вверх / Вниз – Перемещение по списку меню вверх/вниз.
 Также используется для выбора опций меню или смены значений настроек ЦВР.

«/»((/)): Влево / Вправо – Перемещение влево/вправо по списку меню.

⊢: Выбор / Ввод – Для входа в список меню или выбора значений настроек ЦВР.

#### 1.2. Работа с мышью

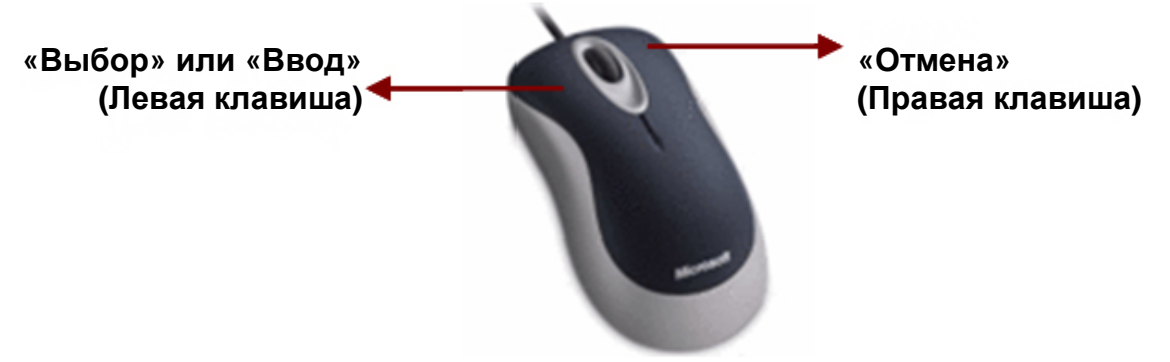

Цифровой видео регистратор

Где купить: Общие вопросы: Сервисный центр:

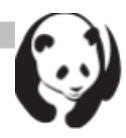

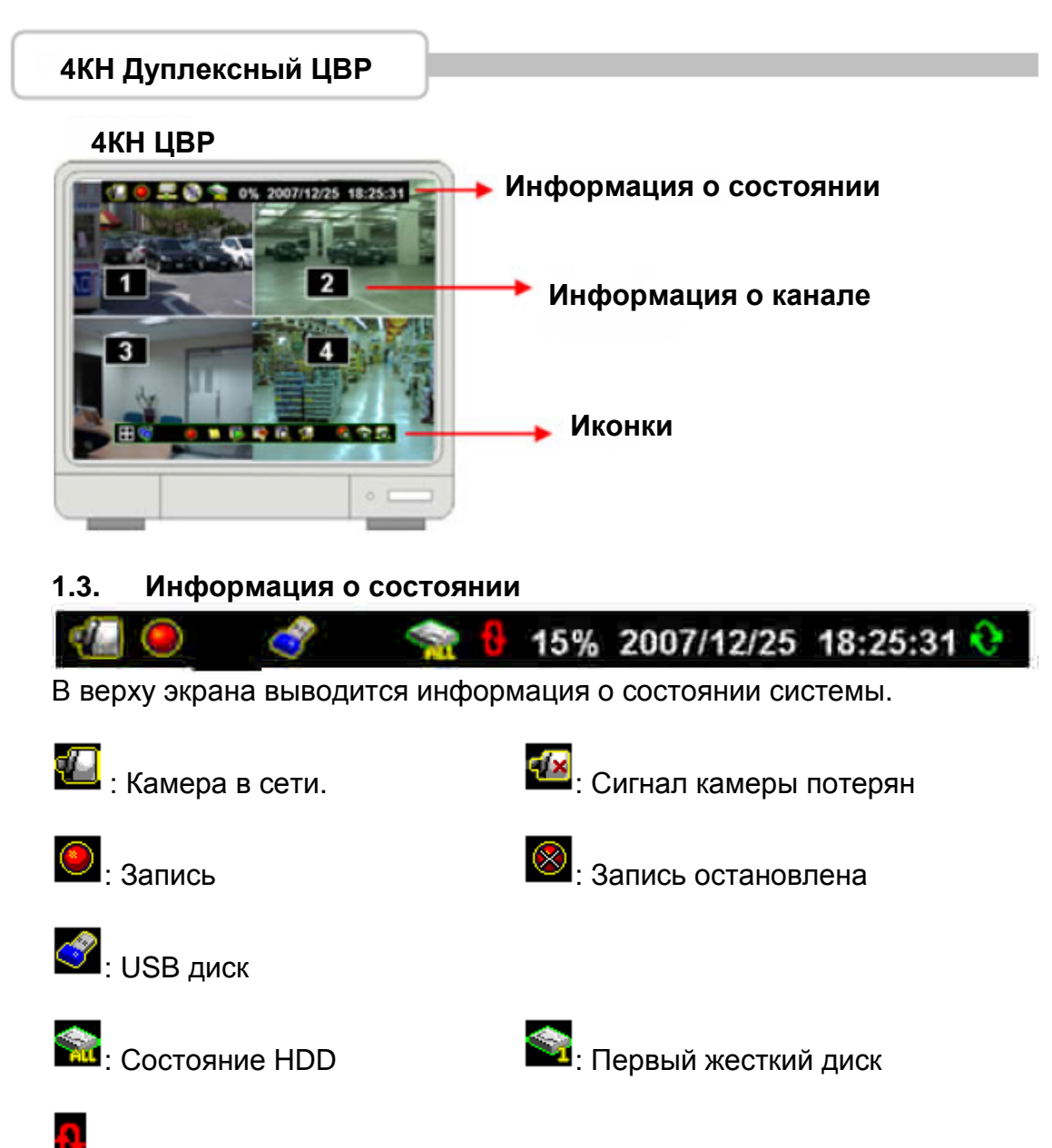

: Перезапись жесткого диска при его заполнении.

**XX%**: Объем записанной информации на жестком диске (показывается в %) 2007/12/25: Дата 17:24:31: Время

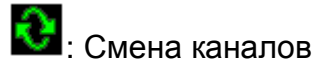

Цифровой видео регистратор

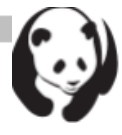

#### 1.4. Иконки

Панель управления с несколькими иконками выводится по нажатию « " "» (Выбор) или перемещением курсора вниз

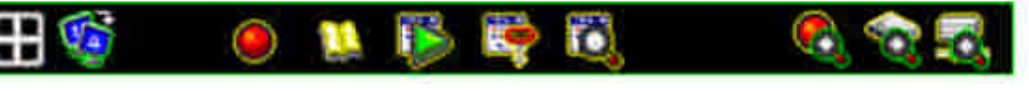

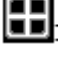

: Вывод на экран 4х каналов

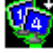

: Автоматическая смена каналов (от 1~4)

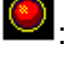

🕘: Начать запись

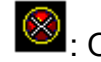

: Остановить запись

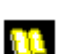

🛄: Войти в главное меню

В : Меню воспроизведения для воспроизведения записанных данных.

🔄: Меню архива, для сохранения конфигурации

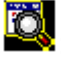

🔯: Поиск по событию. Для поиска событий

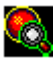

🔯: Информация о записи

🔯: Информация о жестком диске

#### 2. Главное меню

Нажмите 🕮 для входа в «Главное меню», после нажатия будет выведена форма вода пароля. Введите шесть цифр с клавиш передней панели, (используя ◀/>>{◀/>>) и →) или кнопки (номера 1~16) на ИК пульте. По умолчанию пароль

«123456».

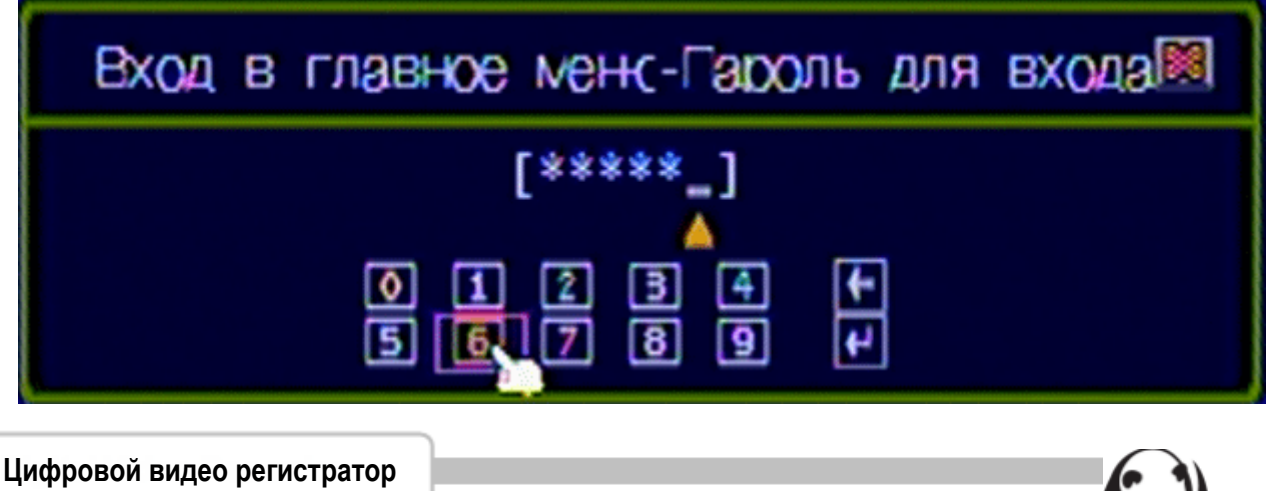

Где купить: Общие вопросы: Сервисный центр:

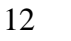

**Отмена/Сброс:** Для выхода из этого меню, используя USB мышь После вводя пароля главного меню, программа перейдет в главное меню настройки ЦВР.

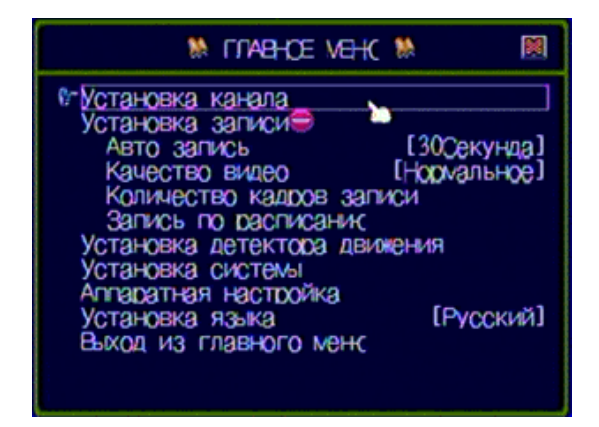

- Настройка канала: Выбор или определение канала для вывода/записи.
- Настройка записи: Настройка состояния записи канала, выбранного через «Настройка канала».
- Настройка детекции движения: Выбор канала, который будет находиться под наблюдением. Также можно задать состояние всех детекторов/датчиков.
- Настройка системы: Установка настроек системы ЦВР, включая дату/время, звук клавиш, скорость устройство входа и т.д.
- Аппаратная настройка: Обновление встроенного ПО и настройка устройств ввода/вывода, таких как жесткий диск, сеть, дисплей и аудио система.
- Выбор языка: Выбор рабочего языка.
- Выход из главного меню: Выход из главного меню.

#### 3. Настройка канала

Нажмите 🕮 для входа в «Настройка канала».

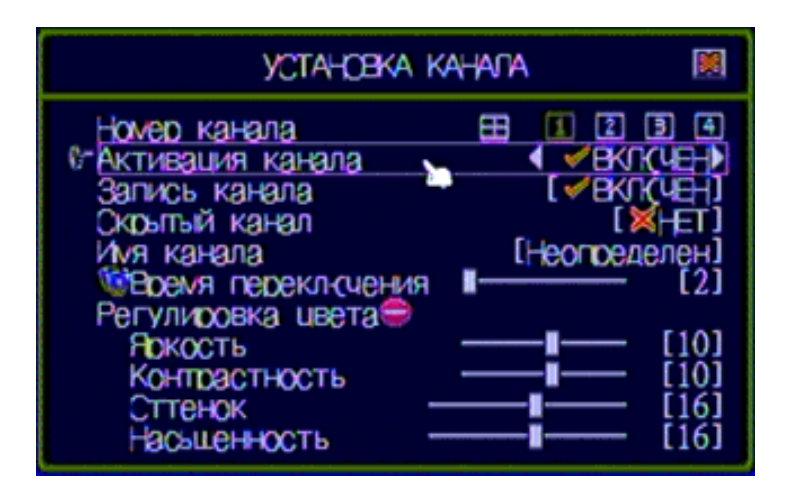

#### Цифровой видео регистратор

Где купить: Общие вопросы: Сервисный центр:

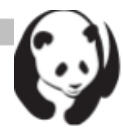

#### 3.1. Номер канала

Выбор или определение канала для вывода/записи.

| установка канага                                                                                                    |                                                                                                    |
|----------------------------------------------------------------------------------------------------|----------------------------------------------------------------------------------------------------|
| № Номер канала<br>Активация канала<br>Запись канала<br>Скрытый канал<br>Имя канала<br>№ Время переклочения<br>Регулировка цвета<br>Рокость<br>Контрастность<br>Сттенок –<br>Насьщенность – | Image: Constraint of the second second s |

«💵» (по умолчанию) (Полноэкранный режим): можно просматривать / вести запись по всем каналам, выведенным на экран.

«1,2,3,4»: можно просматривать / вести запись по каждому каналу, выбранному на экране.

#### 3.2. Активация канала

Настройка определяет, будет ли канал, выбранный в «Номер канала», одновременно выводиться на экран и записываться, или нет.

«ВКЛ.» - Вывод на экран, цвет номера канала изменяется на красный. «ВЫКЛ.» - Не выводится на экран, цвет номера канала изменяется на белый.

Эту настройку можно определить отдельно для каждого канала, за счет

выбора нужный канал в «Номер канала». Или за счет выбора «🖽» для всех каналов.

#### 3.3. Запись канала

Настройка определяет, будет ли канал, выбранный в «Номер канала», записываться или нет.

«ВКЛ.» - записывать; «ВЫКЛ.» - не записывать.

Эту настройку можно определить отдельно для каждого канала, за счет выбора нужного канала в «Номер канала». Или за счет выбора опции «••••» для всех каналов.

#### 3.4. Скрытый канал

Настройка определяет, будет ли канал, выбранный в «Номер канала», выводиться на экране или нет.

Однако эта настройка не влияет на режим записи.

«ВКЛ.» - Скрыть выбранный канал на экране, цвет номера канала изменяется на серый. Функция записи активна.

«ВЫКЛ.» - Не скрывать.

Эту настройку можно определить отдельно для каждого канала, за счет выбора нужного канала в «Номер канала». Или за счет выбора опции

«💵» для всех каналов.

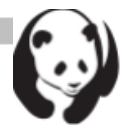

#### 3.5. Имя канала

Позволяет задать имя канала, максимум 24 символа. Нажмите «Ⅱ►» (Имя по умолчанию): Для использования доступно несколько имен каналов: «Комната», «Холл», «Дверь», «Лифт», «Площадка», «Вход», «КПП».

Возможно самостоятельно задать имя с помощью клавиатуры, управляющих клавиш передней панели или кнопок ИК пульта дистанционного управления: ▲/▼ (↑/↓) - вверх / вниз, ◀/ሥ(◀/▸): перемещение влево / вправо, на символ, который необходимо выбрать и нажмите «↓» для его выбора, как показано на рисунке ниже. Имя канала выводится вверху каждого канала.

| Имя канала                                             |                 |
|--------------------------------------------------------|-----------------|
| [Комната                                               | ]               |
| 1234567890-<br>qwertyuiop[<br>asdfghjk1;<br>zxcybnm, / | = +<br>] \<br>] |
| [Vecto] [] Иля по умоли                                | анис            |

#### 3.6. Время переключения

Задает продолжительность отображения каждого канала в полноэкранном режиме (от 2 до 30 секунд).

#### 3.7. Настройка цвета

- **Яркость:** Нажмите кнопку «→» для изменения значения (1~20). По умолчанию 10.
- Контрастность: Нажмите кнопку «→» для изменения значения (1~20). По умолчанию 10.
- Оттенок: Нажмите кнопку «-)» для изменения значения (1~32). По умолчанию 16.
- Насыщенность: Нажмите кнопку «-)» для изменения значения (1~32). По умолчанию 16.

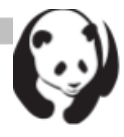

#### 4. Настройка записи

Нажмите 🕮 для входа в «Настройка записи».

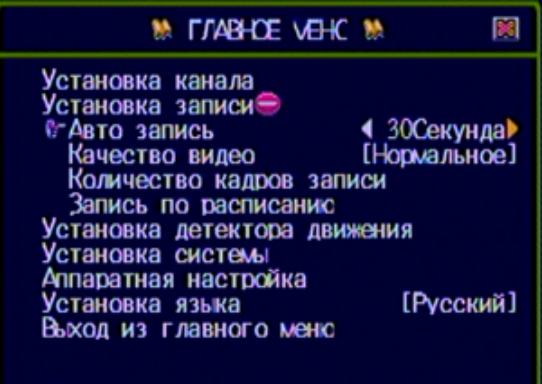

#### 4.1. Авто запись

Настройка определяет период записи: Осек (Выкл.), 10сек, 20сек, 30сек, 40сек, 50сек или 60сек. Автоматическая запись позволяет автоматически восстановить режим записи в случае непредвиденного выключения.

#### 4.2. Качество видео

Настройка позволяет задать 3 различных режима для качества изображения видео: Нормальное, Низкое, Высокое. По умолчанию задано Нормальное. Чем выше качество, тем выше четкость изображения и тем больше места требуется на жестком диске.

#### 4.3. Количество кадров записи

Устанавливает количество кадров в секунду для записи по каждому каналу.

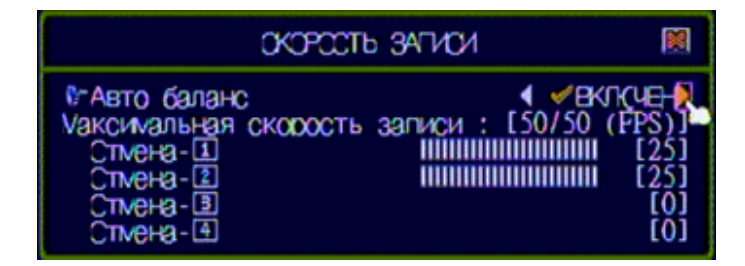

#### 4.3.1. Авто баланс

Устанавливает частоту кадров записи всех каналов и поддерживает баланс частоты кадров для каждого канала, по умолчанию «ВЫКЛ.».

В режиме триггер-ВКЛ обнаруженный активный канал занимает всю частоту кадров, если автобаланс установлен на «ВКЛ.».

#### 4.3.2. Максимальная скорость записи

Определяет частоту каждого канала в отдельности. Для 4-х канального ЦВР, суммарная частота соответствует 50/50FPS (кадр/сек), по умолчанию в режиме авто баланса сбалансированная частота соответствует 15 к/с для каждого канала.

Цифровой видео регистратор

Где купить: Общие вопросы: Сервисный центр:

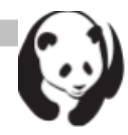

#### 4.4. Запись по расписанию

Настройка определяет расписание записи в течение одной недели, от воскресенья до субботы. Продолжительность дня: 24 часа.

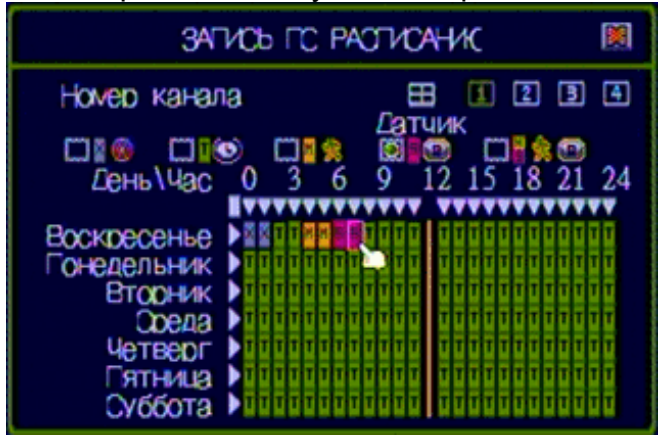

#### • Номер канала

#### • Выбор режима записи

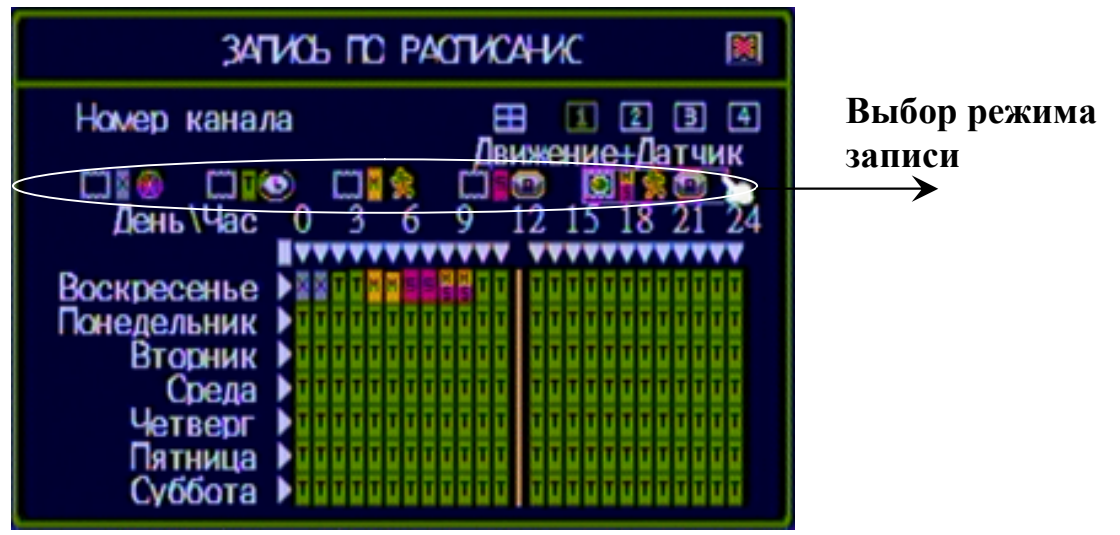

На выбор имеются 5 режимов записи: Нет, По времени, По движению, По датчику и По движению и датчику.

««//»((/))»: Для перемещения влево или вправо.

«--)»: Для выбора режима.

#### Цифровой видео регистратор

Где купить: Общие вопросы: Сервисный центр:

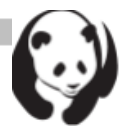

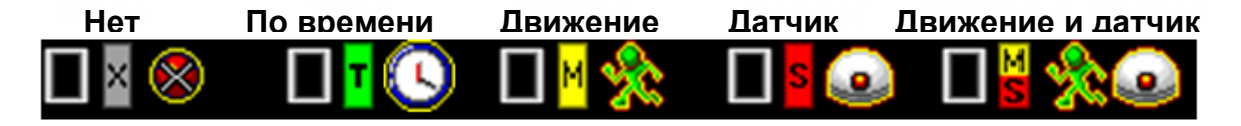

Нет 🛛: Запись отсутствует в данном промежутке.

По времени . Показывает, что запись производится по времени в расписании.

Датчик : Показывает, что запись происходит по сигналу датчика. Начало записи -- по сигналу датчика.

**Движение Ш**: Показывает, что запись производится по регистрации движения.

**Движение + Датчик :** Показывает, что запись производится одновременно по сигналу датчика и регистрации движения.

#### • Расписание записи

«<//>
«<//>
»: Для перемещения влево или вправо. «→»: Выбор режима «< < (↑/→)»: Перемещение вверх или вниз.

Для выбора одинаковой настройки для всех 7 дней/24 часов, выберите «■». Например, выберите режим «Движение» для всех 7 дней, за счет перевода курсора на «■», и нажатия «→».

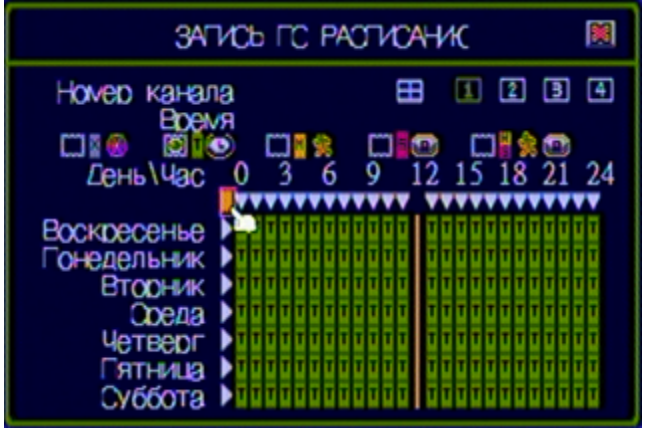

Чтобы задать весь день с одной настройкой, выберите «▶». Например, воскресенье установлено в режим «Датчик» и суббота в режим «Движение».

#### Цифровой видео регистратор

Где купить: Общие вопросы: Сервисный центр:

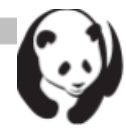

| затись по растисанис 🛛 🕅 |                     |                |         |
|--------------------------|---------------------|----------------|---------|
| Номер канал              | a<br><b>7</b> 51 mm |                | 34      |
|                          | равиже              |                | 8 💿     |
| День \Час                | 0 3                 | 6 9 12 15 18   | 3 21 24 |
| D                        |                     |                |         |
| Воскресенье              |                     |                |         |
| Понедельник              |                     |                | 111111  |
| Вторник                  |                     |                | 10000   |
| Среда                    |                     |                | 10000   |
| Четверг                  |                     | 000000 0000000 | 10000   |
| Пятница                  | 777777              | 000000 000000  | 111111  |
| Суббота                  |                     |                |         |

Чтобы задать определенное время для каждого дня с одинаковой настройкой, выберите «▼».

Например, временной промежуток 23:00-24:00 установлен в режим «Sensor (Движение+Датчик)» для всех дней недели.

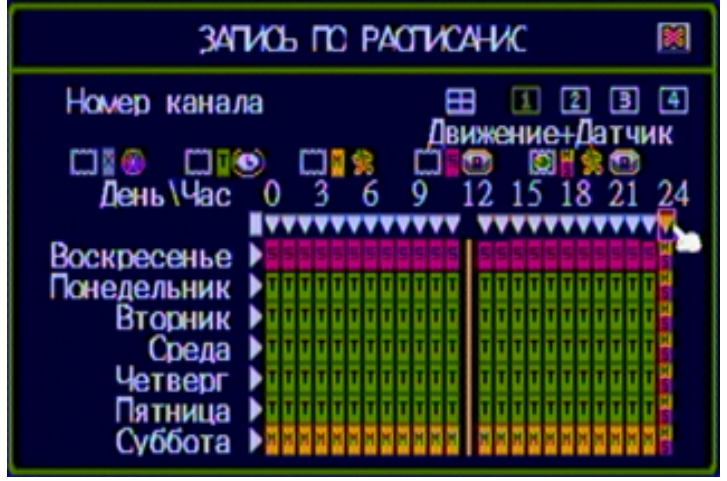

Чтобы задать любое время (по часам) для каждого дня, переместите курсор на нужное время и затем выберите нужный режим записи. Например, режим «Движение» в воскресенье 19:00~24:00 и четверг 2:00~4:00, как показано на рисунке ниже.

| ЗАТИСЬ ПО РАСТИСАНИС |                      |                                         |          |
|----------------------|----------------------|-----------------------------------------|----------|
| Номер канал          | а<br><b>л</b> анияти | 🖽 🗓 😰                                   | 34       |
| ma@ mag              | ДВИЖЕНІ              |                                         | <b>1</b> |
| День\Час             | 0 3 6                | 9 12 15 18                              | 21 24    |
|                      | I                    |                                         | VVVV     |
| Воскресенье          |                      |                                         |          |
| Понедельник          |                      |                                         | 111      |
| Вторник              |                      | ,,,,,,,,,,,,,,,,,,,,,,,,,,,,,,,,,,,,,,, | TTT      |
| Среда                |                      |                                         | TTT      |
| Четверг              |                      | ,,,,,,,,,,,,,,,,,,,,,,,,,,,,,,,,,,,,,,, | TTT      |
| Пятница              |                      |                                         | TTT      |
| Суббота              |                      |                                         | N N      |

Цифровой видео регистратор

Где купить: Общие вопросы: Сервисный центр:

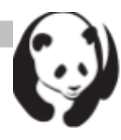

#### 5. Настройка детекции движения

Это меню предназначено для регулировки чувствительности регистрации движения по каждому каналу.

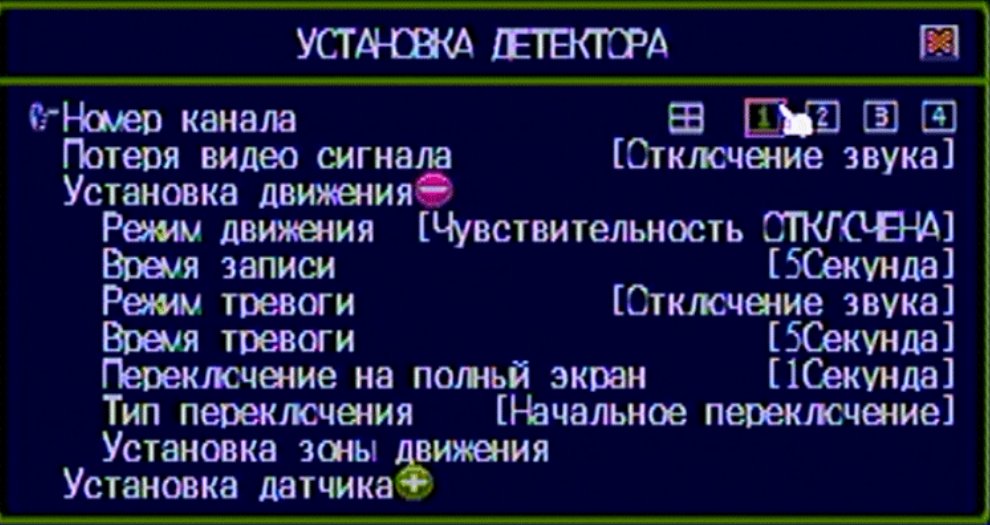

#### 5.1. Номер канала

Для выбора или определения канала регистрации.

«Ш» (по умолчанию) (Полноэкранный режим): возможно вести регистрацию по всем каналам, выведенным на экран.

«**1,2,3,4**»: возможно вести регистрацию по каждому выбранному на экране каналу.

#### 5.2. Потеря видео сигнала

Для выбора или определения канала регистрации. «Без звука»: Не подавать сигнал вне зависимости от того, потерян сигнал или нет.

« Короткий гудок»: Короткие гудки с динамика главной платы при потере сигнала.

« Длинный гудок»: Длинные гудки с динамика главной платы при потере сигнала.

« Короткая тревога»: Короткие гудки с внешнего динамика при потере сигнала.

« Длинная тревога»: Длинные гудки с внешнего динамика при потере сигнала.

#### 5.3. Настройка видео детекции

#### 5.3.1. Чувствительность)

Выбор чувствительности регистрации движения из параметров: «ВЫКЛ.», «Низкая», «Нормальная», «Высокая» или «Наилучшая».

«ВЫКЛ.»: Выключить регистрацию

«Низкая»: Низкий уровень чувствительности

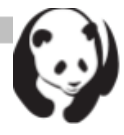

«Нормальная»: Нормальный уровень чувствительности «Высокая»: Высокий уровень чувствительности «Наилучшая»: Очень высокий уровень чувствительности

#### 5.3.2. Время записи

Задает продолжительность записи по регистрации движения: 5, 10, 15, 20, 25, 30, 45, 60, 90, 120, 150 или 180 секунд.

#### 5.3.3. Режим тревоги

«Без звука»: не подавать сигнал вне зависимости от того, зарегистрировано движение или нет.

« Короткие гудки»: Короткие гудки с динамика главной платы при срабатывании датчика.

« 🖤 Длинные гудки»: Длинные гудки с динамика главной платы при срабатывании датчика.

«🔡 Короткая тревога»: Короткие гудки с внешнего динамика при срабатывании датчика.

« В Длинная тревога»: Длинные гудки с внешнего динамика при срабатывании датчика.

#### 5.3.4. Время тревоги

Задается продолжительность подачи сигнала: «Без остановки», 5сек, 10сек, 15сек, 20сек, 25сек, 30сек, 35сек, 40сек, 45сек, 50сек, 55сек или 60сек.

#### 5.3.5. Переключение на весь экран

Выводить на экран канал, с которого поступила тревога, если она длится 1сек, 2сек ... или 30сек.

« Выкл.»: Канал, с которого поступила тревога, не выводится на весь экран. Область тревоги окрашивается красным цветом.

#### 5.3.6. Тип переключения

Для выбора доступно два типа триггера: «Основной» и «Вторичный».

Основной: Когда на выбранном канале срабатывает тревога, канал будет выведен на весь экран в соответствии с заданным периодом времени. На протяжении этого времени канал будет игнорировать все остальные тревоги.

Вторичный: Когда на канале срабатывает триггер, канал будет выведен на весь экран в соответствии с заданным периодом времени. На протяжении этого времени, канал остается под наблюдением. Если сработает другой триггер, канал будет выведен на весь экран и отсчет заданного периода времени начнется заново.

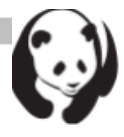

#### 5.3.7. Установка зоны движения

Отметьте для каждого канала прямоугольником на экране область регистрации движения. Это можно сделать мышью или с помощью клавиш ▲(↑), ▼(↓), ◀◀ (◀), ▶▶(▶), перемещаясь ими по области. После установки положения, нажмите «Д» и сохраните его.

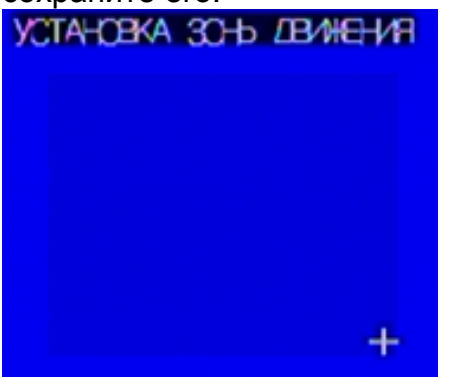

#### 5.4. Настройка датчика – доп. оборудование

| yctałobka letek                                                                                                    | ropa 🕅                                                                                                    |
|----------------------------------------------------------------------------------------------------|----------------------------------------------------------------------------------------------------|
| Номер канала<br>Готеря видео сигнала<br>Установка движения<br>Установка датчика<br>Установка датчика<br>Установка датчика<br>Установка датчика<br>Установка датчика<br>Время записи<br>Режим тревоги<br>Время тревоги<br>Герекл-счение на полный экр<br>Тип перекл-счения [Непрера | Не установлен<br>[Сткл-счение звука]<br>Не установлен<br>[15Секунда]<br>[@Длинный зумер]<br>[15Секунда]<br>ран [10Секунда]<br>ывное перекл-счение] |

#### 5.4.1. Режим датчика

Установите режим датчика как «Не установлен», «Нормально разомкнутый» или «Нормально замкнутый».

#### 5.4.2. Время записи

Задает время записи по датчику равное 5сек, 10сек, 15сек, 20сек, 25сек, 30сек, 45сек, 60сек, 90сек, 120сек, 150сек или 180сек.

#### 5.4.3. Режим тревоги

«Без звука»: Не подавать сигнал вне зависимости от того, сработал ли датчик.

« Короткие гудки»: Короткие гудки с динамика главной платы при срабатывании датчика.

« Длинные гудки»: Длинные гудки с динамика главной платы при срабатывании датчика.

« Короткая тревога»: Короткие гудки с внешнего динамика при срабатывании датчика.

Цифровой видео регистратор

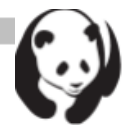

« Ядлинная тревога»: Длинные гудки с внешнего динамика при срабатывании датчика.

#### 5.4.4. Время тревоги

Задается продолжительность подачи сигнала: «Без остановки», 5сек, 10сек, 15сек, 20сек, 25сек, 30сек, 35сек, 40сек, 45сек, 50сек, 55сек или 60сек.

#### 5.4.5. Переключение на весь экран

Выводить на экран канал, с которого поступила тревога, если она длится 1сек, 2сек ... или 30сек.

« ВЫКЛ.»: Канал, с которого поступила тревога, не выводится на весь экран.

#### 5.4.6. Тип переключения

Для выбора доступно два типа триггера: «Основной» и «Вторичный».

Основной): Когда на канале срабатывает триггер, он будет выведен на весь экран в соответствии с заданным периодом времени. На протяжении этого времени, канал будет игнорировать все остальные триггеры. Вторичный: Когда на канале срабатывает триггер, он будет выведен на весь экран в соответствии с заданным периодом времени. На протяжении этого времени канал по-прежнему под наблюдением. Если другой триггер сработает, канал выведется на весь экран и отсчет заданного периода времени начнется заново.

#### 6. Настройка системы

Сервисный центр:

Настройка пароля, времени, даты, сигналов кнопок и т.д.

| YCTA-OBKA C/CTEV6                                                                                                    | <b>)</b> |
|----------------------------------------------------------------------------------------------------|----------|
| Запоос сообцения об одибках<br>Гоосмотр установок<br>Дата/Время установки<br>Установка кнопки зумуера<br>Зумер кнопок мыци [Звук канал А<br>Зумер клавиатуры [Звук канал С<br>Зумер иК пульта [Звук канал С<br>Зумер иК пульта [Звук канал С<br>Зумер иК пульта [Звук канал С<br>Скорость перемедения мыци [Норуальное<br>Окорость отклика клавиатуры [Замедленный<br>Окорость отклика иК пульта [ХстКПСЧЕ-<br>«-Авто выход из менс 4 60Секунда |          |

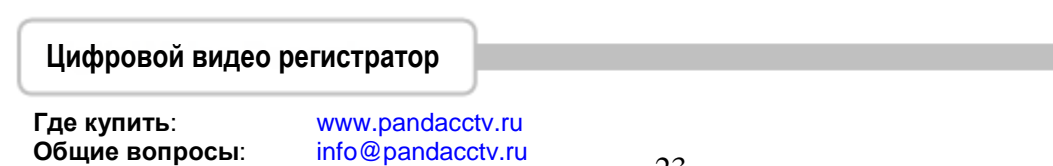

+7-812-542-29-40

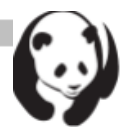

#### 6.1. Запрос сообщения об ошибках

Список сообщений об ошибках ЦВР.

« Выводит сообщения об ошибках со временем. « **II** »: Стирает все сообщения об ошибках.

| 3ATPCC CCCELE       | HVIA OZ CTINEKAX |            |
|---------------------|------------------|------------|
|                     |                  |            |
|                     |                  |            |
|                     |                  |            |
|                     |                  |            |
|                     |                  |            |
|                     |                  |            |
| [ШПросмотр времени] | Очистить с       | сообтение] |

#### 6.2. Отображение информации

Определяет, будет ли выводиться картинка и информация ЦВР.

| [√BKN(48+]<br>[√BKN(48+]               |
|----------------------------------------|
| [▲BKU(AEH]<br>[▲BKU(AEH]<br>[▲BKU(AEH] |
| <u>I ≪BKN(VEH</u> J                    |
|                                        |

#### 6.2.1. Подсказки к иконкам

«ВКЛ.» - выводить подсказки к иконкам, «ВЫКЛ.» - не выводить подсказки к иконкам. Для получения более подробной информации смотрите *1.5 Icons (Иконки)*.

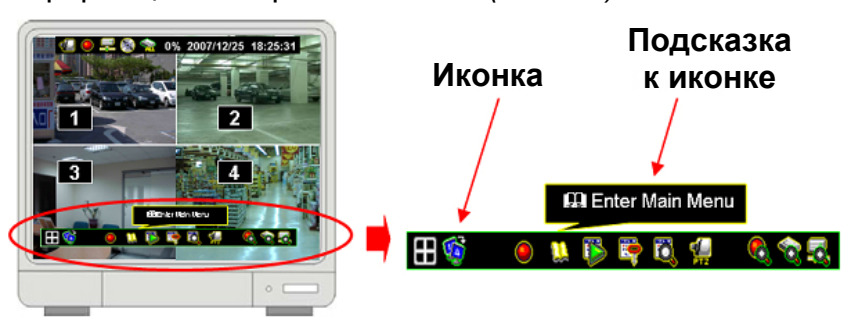

#### 6.2.2. Информация сообщения об ошибке

« ВКЛ.» - сохранять/выводить сообщение об ошибке « ВЫКЛ.» - не сохранять/выводить сообщение об ошибке

Цифровой видео регистратор

Где купить: Общие вопросы: Сервисный центр:

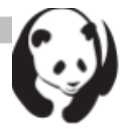

#### 6.2.3. Информация о состоянии

Информация о состоянии системы, включает в себя индикатор записи, информацию о сети, информацию о жестком диске, информацию по дате/времени и информацию о последовательности. Для всех видов информации можно по отдельности задать, выводить на экран или нет. Для получения подробной информации см. *1.4 Иконки*.

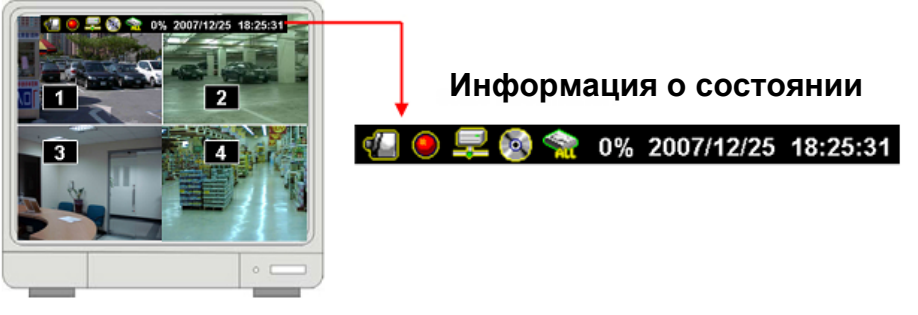

#### 6.2.4. Информация о канале

Информация о канале включает в себя параметры: номер канала, имя канала, индикатор записи, потеря сигнала, режим записи, режим регистратора и вид тревоги. Для всех видов информации можно по отдельности задать, выводить на экран или нет.

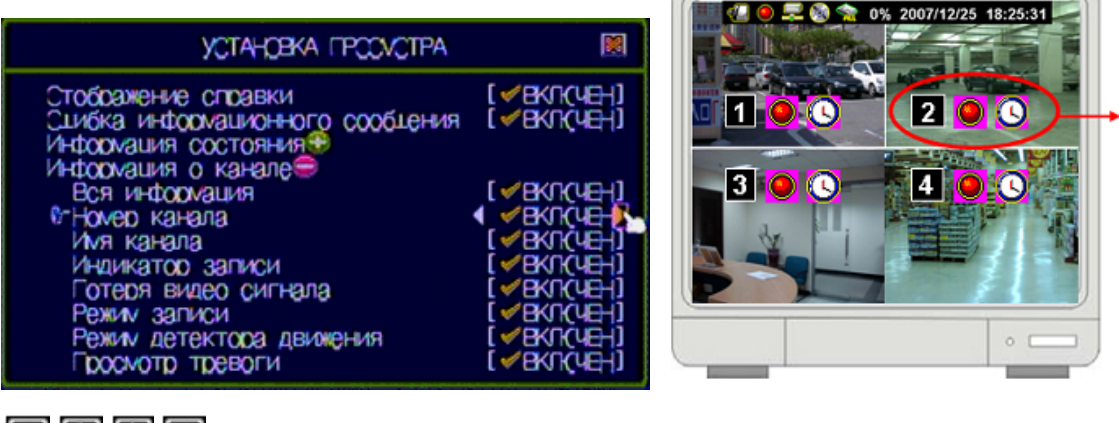

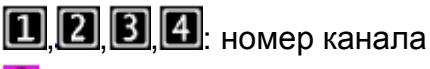

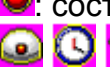

🖳 состояние записи

состояние видеосигнала

🗱: режим и состояние регистрации (мигает, если датчик сработал)

ا тревога включена

🙆: сирена включена

#### Цифровой видео регистратор

Где купить: Общие вопросы: Сервисный центр:

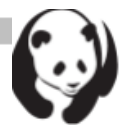

#### 6.3. Настройка даты/времени

Задается дата и время

| ycta-jobka /ata/bpev/i                                                                                                    |                                           |
|----------------------------------------------------------------------------------------------------|-------------------------------------------|
| Режиу даты просмотра [ДД/W/Г<br>Установка времени [22/04/2009 16:56<br>Часовой пояс [GMT+03<br>[Moscow,St.Petersburg,Volgog<br>Летнее время<br>Петнее время активно [✓Вкло<br>Время стартов [Vарт/Гроцлая недел<br>© Время окончаний [Октябрь/Гроцлая | ГГГ]<br>:40]<br>:00]<br>rad]<br>чен]<br>] |

#### 6.3.1. Вид даты

Выбор формата вывода даты/времени в информации о состоянии: DD/MM/YYYY, MM/DD/YYYY или YYYY/MM/DD (YYYY год, ММ – месяц, DD – день).

#### 6.3.2. Установка времени

Настройка дня/времени.

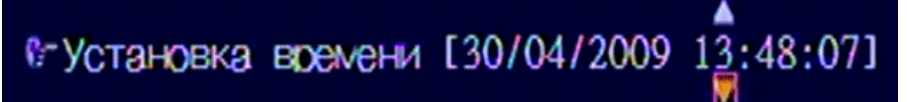

▲ / ▼ (↑ / ↓): Вверх / Вниз – смена номера

**«/»( ( / / )**): Перемещение влево/вправо для изменения выбранного символа

: Выход после принятия настроек

#### 6.3.3. Часовой пояс

Установка часового пояса.

#### 6.3.4. Летнее время

Устанавливает дату перехода на летнее время, определяя Месяц, Неделя, День и Час

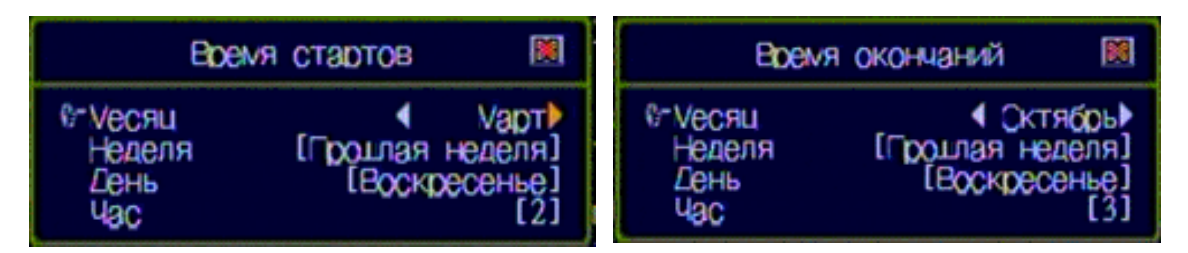

#### 6.4. Настройка звука клавиш

Задает тип звучания при нажатии клавиши мыши, клавиатуры или ИК пульта. На выбор доступно четыре режима: без звука, звук А, звук В, звук С

Цифровой видео регистратор

Где купить: Общие вопросы: Сервисный центр: +7-812-542-29-40

www.pandacctv.ru info@pandacctv.ru

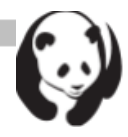

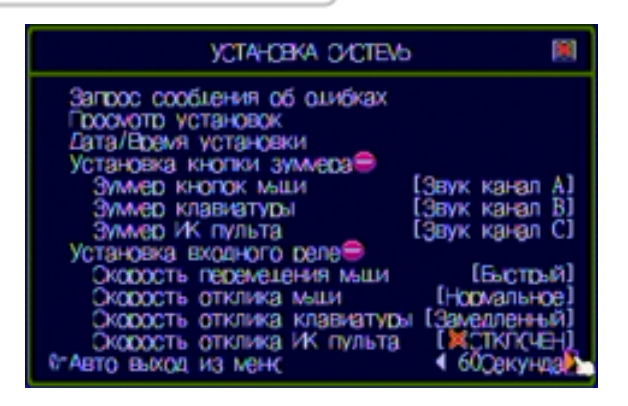

#### 6.5. Настройка устройств управления

Настройка скорости устройства ввода: мышь, двойной клик мышью, клавиатура и ИК пульта – доступно на выбор: медленно, нормально и быстро.

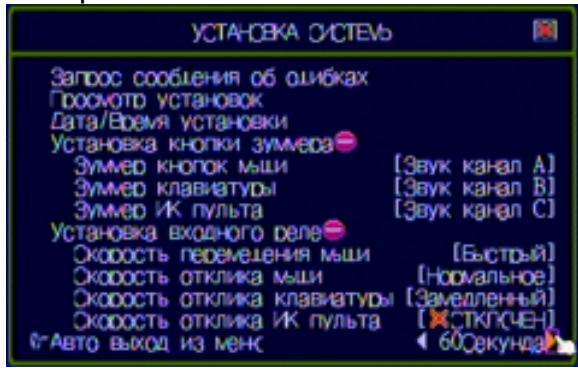

#### 6.6. Авто выход из меню

Устанавливается время, через которое производится автоматический выход из меню. На выбор доступно: «ВЫКЛ.», 10сек, 20сек, 30сек, 40сек, 50сек или 60сек.

#### 7. Аппаратная настройка

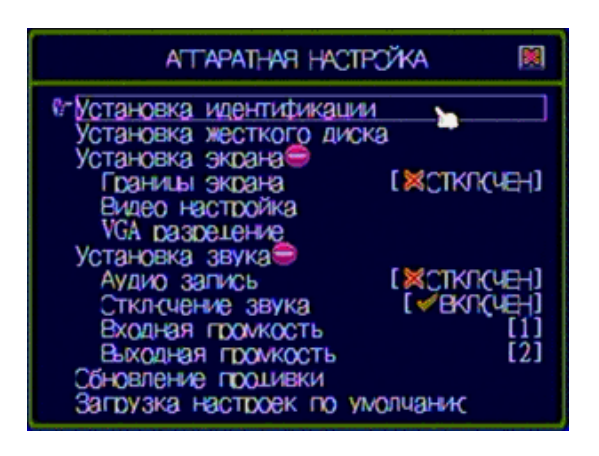

#### Цифровой видео регистратор

Где купить: Общие вопросы: Сервисный центр:

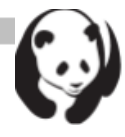

#### 7.1. Настройка прав доступа

Определяется ограничения по авторизации пользователя и задается собственный пароль пользователя. Для ограничения доступа доступны следующие пункты меню: «Остановка записи», «Вход в главное меню», «Вход в меню воспроизведения», «Поиск по событию», «Дата резервной копии», «Аппаратная настройка».

| YCTA-CBK                                    | A KOEHTI                             | NTI/KALI/I/           |   |
|---------------------------------------------|--------------------------------------|-----------------------|---|
| 🛸 ID уч.зап.                                | Гароль                               | © \\ <b>E}E</b> \\$ d |   |
| © © admin<br>© power<br>© police<br>© guest | 123456<br>999999<br>111111<br>000000 |                       | • |
| [ШСоздание уч.зап] [ШУдаление уч. зап]      |                                      |                       |   |

«Ш»: создать новую уч. запись. «Ш»: удалить уч. запись. «ч (⊲), ▶ (►)»: Задать ограничения текущей учетной записи: «√» -

разрешен доступ, «Х» - запрещен доступ.

🔟 (Активная уч. запись): Учетная запись активна

(Отключенная уч. запись): Учетная запись отключена ID уч. Зап.: Введите символы ID аккаунта

Пароль: Введите шесть символов или цифр. При авторизации любого пользователя по сети, пароль будет заменен на «\*\*\*\*\*». Примечание:

- Если все учетные записи отключены или не создано ни одной учетной записи, доступа к системе ЦВР не будет.
- Если какая-то функция была отключена для всех пользователей, эта функция не требует пароля для настройки.

#### 7.2. Установка жесткого диска

Настройка информации о жестком диске и функции перезаписи.

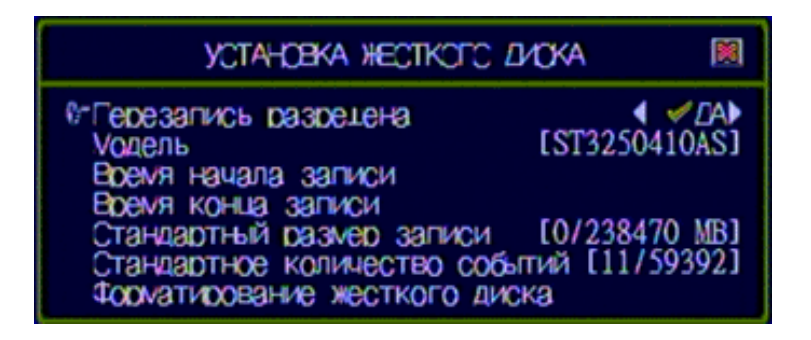

Цифровой видео регистратор

Где купить: Общие вопросы: Сервисный центр:

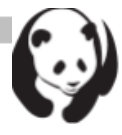

#### 7.2.1. Перезапись разрешена

«**√ДА**»: функция перезаписи жесткого диска при его заполнении включена

«**X HET**»: не производить перезапись жесткого диска при его заполнении.

Модель: Модель жесткого диска

## 7.2.2. Все сведения по жесткому диску

Вся информация по жесткому диску

- Время начала записи: День/время начала записи на жесткий диск
- Время конца записи: Последний день/время записи на жесткий диск
- Размер записи: Объем записанного / Общая емкость жесткого диска в МБ. Также выводится % заполнения жесткого диска.
- Число событий: Объем записанных событий / Общий объем для событий.

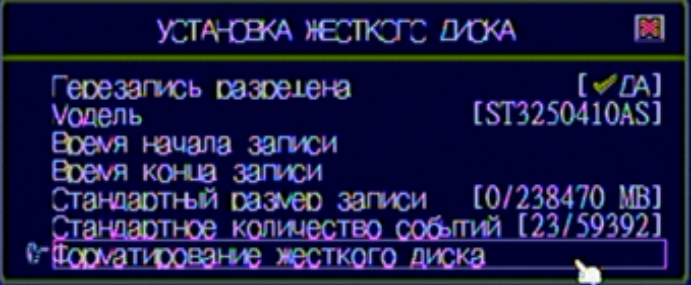

• Форматирование жесткого диска: Форматирование диска. Если система работает в режиме записи, форматирование не может быть произведено и появится предупреждение...

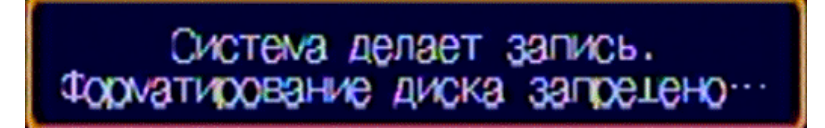

#### 7.3. Настройка экрана

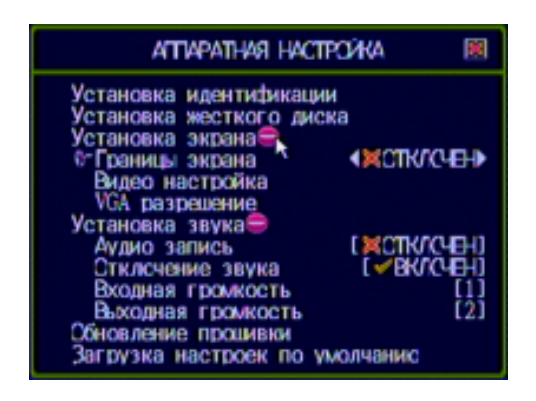

#### Цифровой видео регистратор

Где купить: Общие вопросы: Сервисный центр:

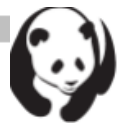

#### 7.3.1. Граница экрана

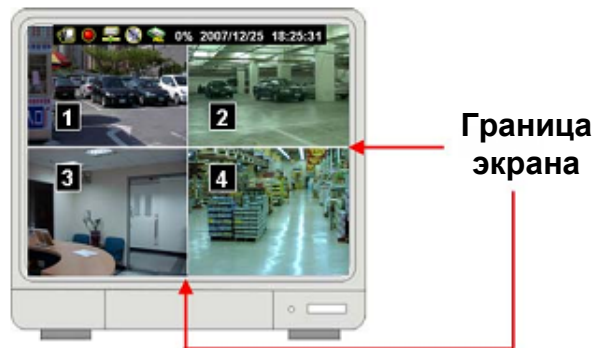

«**√ВКЛ.**»: Включить границу; «**Х ВЫКЛ.**»: Выключить границу экрана

#### 7.3.2. Положение экрана

Отрегулируйте все изображение влево/вправо или вверх/вниз, с помощью клавиш ч/»( ( / ) ) или ∧ / ∨ (↑ / ↓). « Задать как расположение по умолчанию.

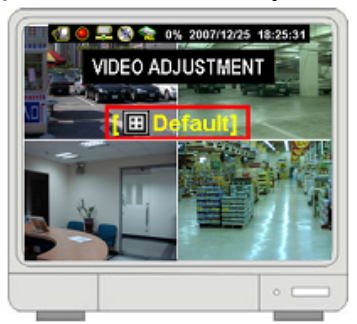

#### 7.3.3. VGA разрешение

Выбор разрешения VGA: 640х480, 800х600, 1024х768 или 1280х1024.

#### 7.4. Настройка звука

Настройка состояния аудио, включая запись звука, отключение звука, уровень входного сигнала и уровень выходного сигнала.

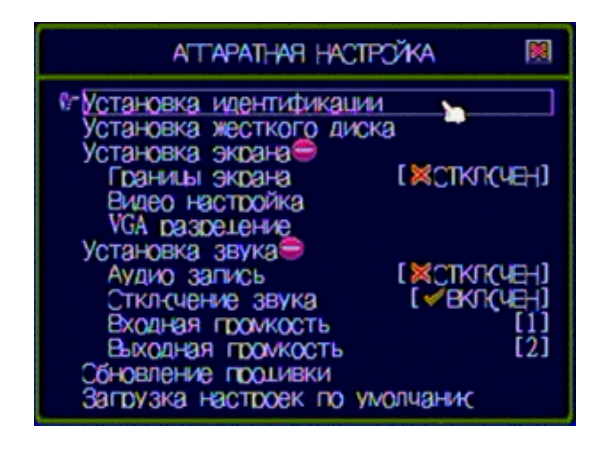

#### Цифровой видео регистратор

Где купить: Общие вопросы: Сервисный центр:

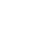

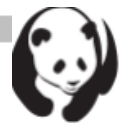

#### 7.4.1. Аудио запись

«✓ВКЛ.»: Включить запись звука; «**Х ВЫКЛ.**»: Отключить запись звука

#### 7.4.2. Отключение звука

«**√ВКЛ.**»: Включить звук; «X ВЫКЛ.»: Отключить звук

#### 7.4.3. Входная громкость

«**Х ВЫКЛ.**»: Отключить входной звук;

«1,2,3,4...10»: Регулировка уровня громкости входного звука от малого, до громкого.

#### 7.4.4. Выходная громкость

«X ВЫКЛ.»: Отключить выходной звук;

«1,2,3,4...10»: Регулировка уровня выходной громкости звука от малого, до громкого.

#### 7.5. Обновление прошивки

Обновление, либо замена встроенного ПО ЦВР посредством USBнакопителя.

Подключите USB-накопитель к USB-порту на передней панели ЦВР

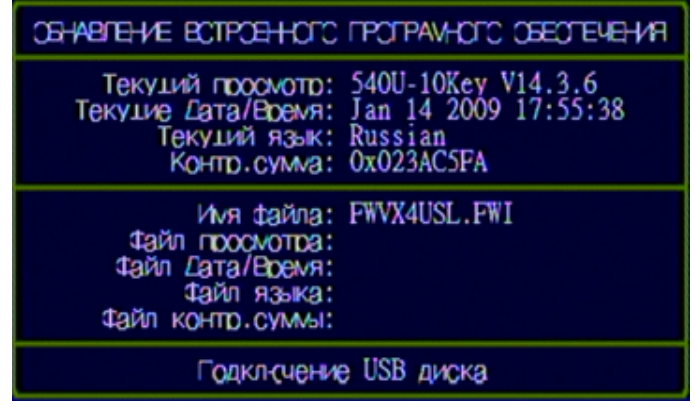

После установки накопителя, в нижней строке появится надпись «Считывается информация о файле»

Если в накопителе или файле присутствуют ошибки, в нижней строке появится надпись: «Файл не найден или на диске обнаружены ошибки». Проверьте USB-накопитель или файл и заново подключите накопитель к устройству.

По завершению считывания встроенного ПО, в нижней строке появится

и будет мигать надпись «Ш Начать обновление». Также, будет

выведена информация об обновляемом ПО. Нажмите кнопку «Ши» для запуска процедуры обновления встроенного ПО.

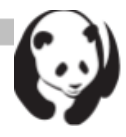

| OSHABITEH/E BOTPOSHOTO | IPOTPAVHOTO OBECTEVEHUR |
|------------------------|-------------------------|
| Текуций просмотр:      | 540U-10Key V14.3.6      |
| Текуцие Дата/Время:    | Jan 14 2009 17:55:38    |
| Текуций язык:          | Russian                 |
| Контр.сумиа:           | Ox023AC5FA              |
| Ихя файла:             | FWVX4USL.FWI            |
| Файл просмотра:        | 540U-10Key V14.3.9      |
| Файл Дата/Время:       | Apr 24 2009 09:44:11    |
| Файл языка:            | Russian                 |
| Файл контр.суммы:      | 0x029B9207              |
|                        | обнавления]             |

Во время обновление ПО ЦВР, будет выведена надпись «**Прошивка** обновляется, пожалуйста подождите.», как показано на рисунке ниже:

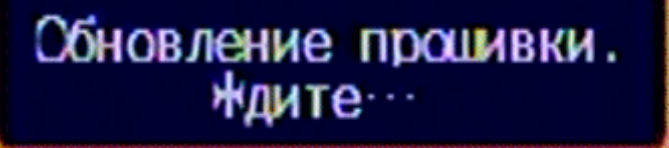

После завершения обновления, будет выведена надпись: «<u>Обновление</u> прошло упешно. Система будет перезапущена.» - и ЦВР будет перезапущен с теми же настройками, которые были заданы в предыдущей версии встроенного ПО.

## Обновление прошло успешно Система будет перезапущена…

**7.6.** Загрузка настроек по умолчанию Сброс настроек ЦВР к заводским.

#### 8. Выход из главного меню

Выход из меню и сохранение / отмена произведенных изменений.

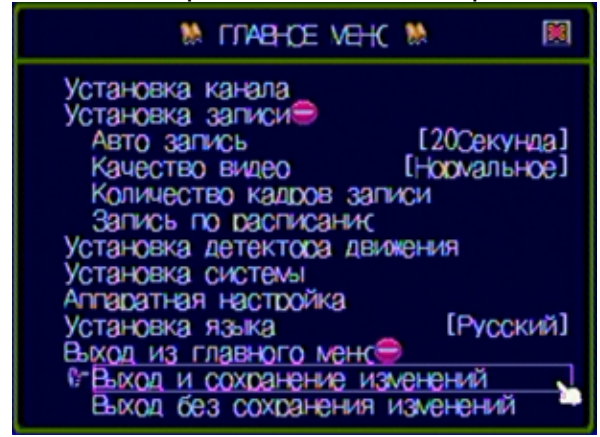

#### Цифровой видео регистратор

Где купить: Общие вопросы: Сервисный центр:

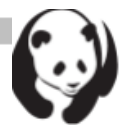

#### 8.1. Выход и сохранение изменений

Выход из меню и сохранение всех изменений в настройках.

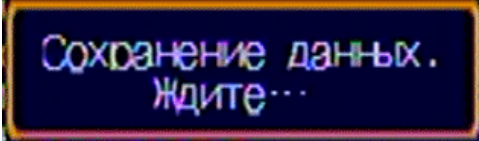

**8.2.** Выход без сохранения изменений Выход из меню без сохранения произведенных изменений в настройках.

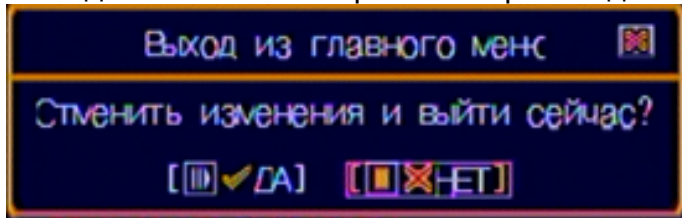

#### Воспроизведение

Нажмите кнопку «▶» (или «ІІ▶») или иконку 🌃 для входа в меню воспроизведения

| VEHC BOOTPOU3BE/DEH/V91                                                                                                    |  |
|----------------------------------------------------------------------------------------------------|--|
| Выбор жесткого диска [ ВОЕ несткие Диски<br>Выбор канала<br>Запу-ть нач. время [04/05/2009 17:13:36<br>Запу-ть кон. время [04/05/2009 17:14:03                                                                                                    |  |
| 000049▲ *<br>000046▼ *<br>000046▼ *<br>0000046▼ *<br>0000046▼ *<br>0000046▼ *<br>0000046▼ *<br>0000046▼ *<br>0000046▼ *<br>0000046▼ *<br>0000046▼ *<br>0000046▼ *<br>0000046▼ *<br>00000000000000000000000000000000000 |  |
| [⊞Опция] [ШВоспроизв.] [●Архивирование]                                                                                                    |  |

- Выбор жесткого диска: Настройка или определение диска, данные которого будут воспроизведены.
- Выбор канала: Настройка или определение канала, данные с которого будут воспроизведены.
- Начальное время: Определение времени начала воспроизведения.
- Конечное время: Определение времени завершения воспроизведения.

Другие области показывают выбранные сохраненные данные для их воспроизведения.

🖽 Опции: Переключение окна как показано ниже

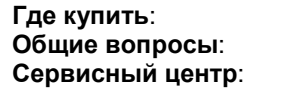

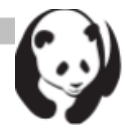

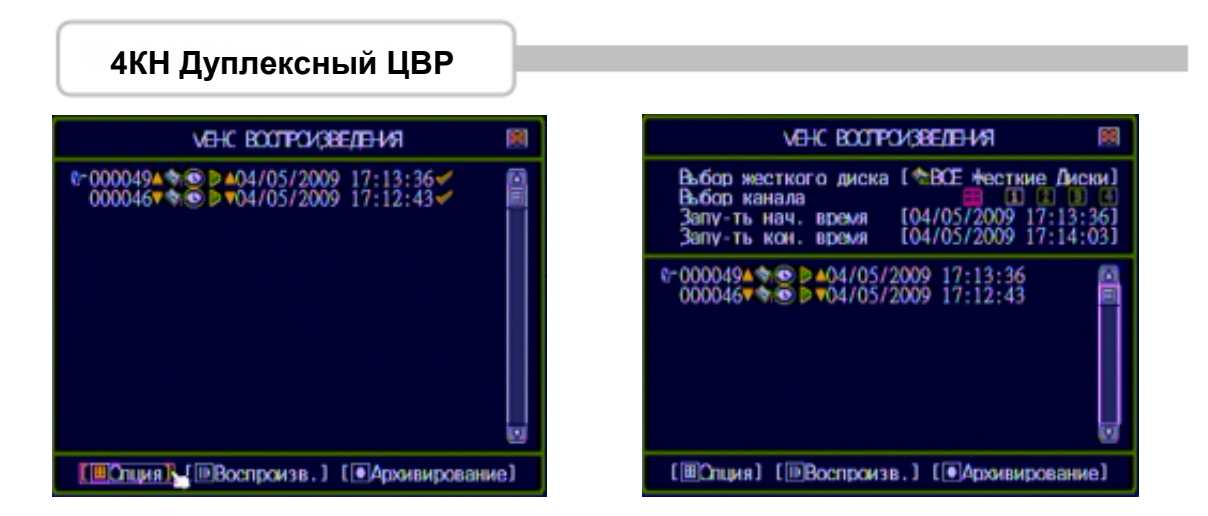

Ш Показать: Запуск воспроизведения сохраненных данных. После того как данные будут воспроизведены, будет выведен значок «√».

**Архивирование**: Резервное копирование записанных данных. Для получения более подробной информации см. раздел «Резервное копирование».

#### Команды и вид отображения записанных данных:

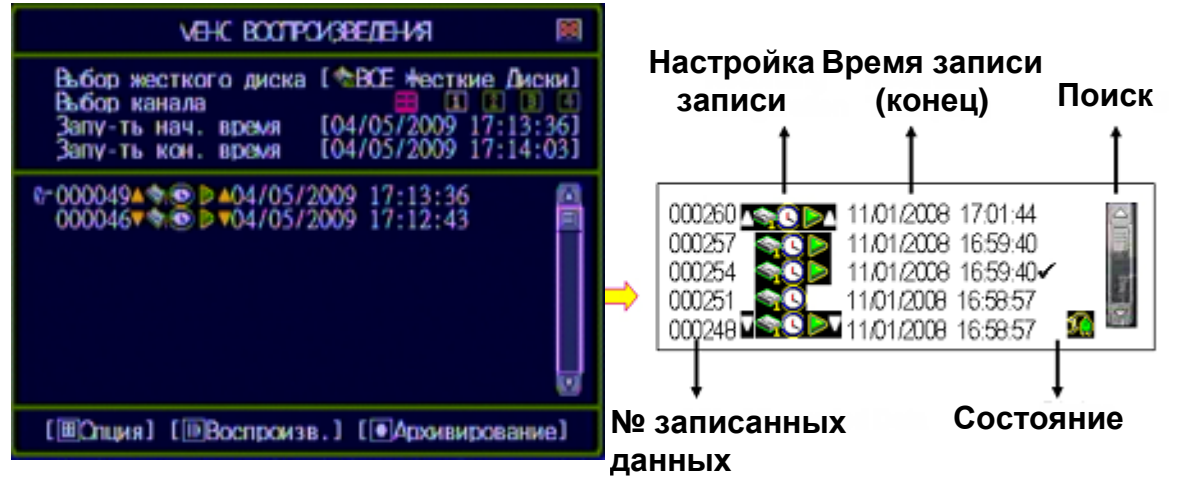

- № записанных данных: номер записанных данных, установленный системой
- Настройка записи

 / Начало / конец записанных данных
 Конец записанных данных

 Выделенный жесткий диск данных

 Косс

 Режим записи

Возможно воспроизведение данных. Если эта иконка не выводится, значит произошло событие, для которого запись видео не задана.

- Время записи: Дата/время записанных данных
- Состояние

✓: Записанное видео было воспроизведено.

🞚: Произошло выключение питания

• Поиск: Строка поиска записанных данных мышью (для удобства).

#### Цифровой видео регистратор

Где купить: Общие вопросы: Сервисный центр:

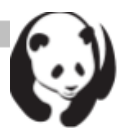

#### Резервное копирование данных посредством USB

Нажмите кнопку « >» (или « II >») для входа в меню воспроизведения

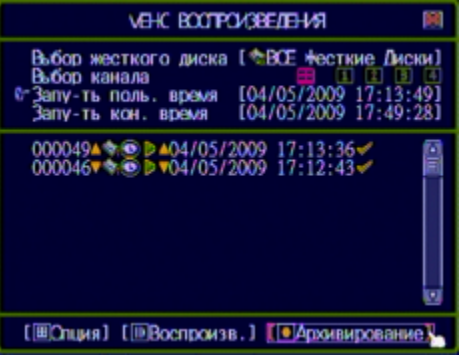

 Выбор жесткого диска: Установить или задать жесткий диск, для данных которого будет создана резервная копия. Используйте кнопки «▲ ▼ (↑/↓)» и переместите курсор на нужные сохраненные данные, резервную копию

которых вы хотите создать. Нажмите кнопку « кля входа в «Меню резервного копирования», как показано ниже.

Выведется меню резервного копирования с информацией о диске в верхней области и записанными данными, которые вы выбрали в «Меню воспроизведения» в нижней.

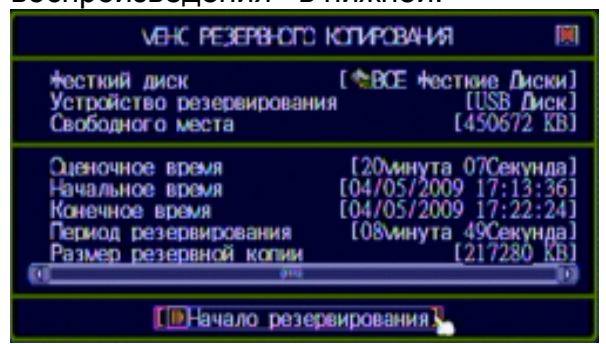

- Жесткий диск: Выбранный в «Меню воспроизведения», определяет для данных какого диска будет создана резервная копия.
- Устройство архивирования: USB Диск
- Свободного места: Система автоматически вычислит объем свободного пространства USB накопителя после его установки в ЦВР.

#### Цифровой видео регистратор

Где купить: Общие вопросы: Сервисный центр:

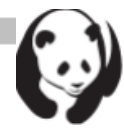

#### 1. Резервное копирование по USB

ЦВР поддерживает резервное копирование данных по USB на накопитель с передней панели.

Вы можете изменить промежуток времени записанных данных для резервного копирования, установкой «Начальное время» и «Конечное время» и последующей установкой USB накопителя.

«Свободного места», «Время ожидания», «Период архивирования» и «Размер архивной копии» будут автоматически изменены.

Также, будет скорректировано «Начальное время» и «Конечное время» как период времени, который имеет записанные видео данные.

Нажмите «Ш», начнется процесс резервного копирования на USB накопитель.

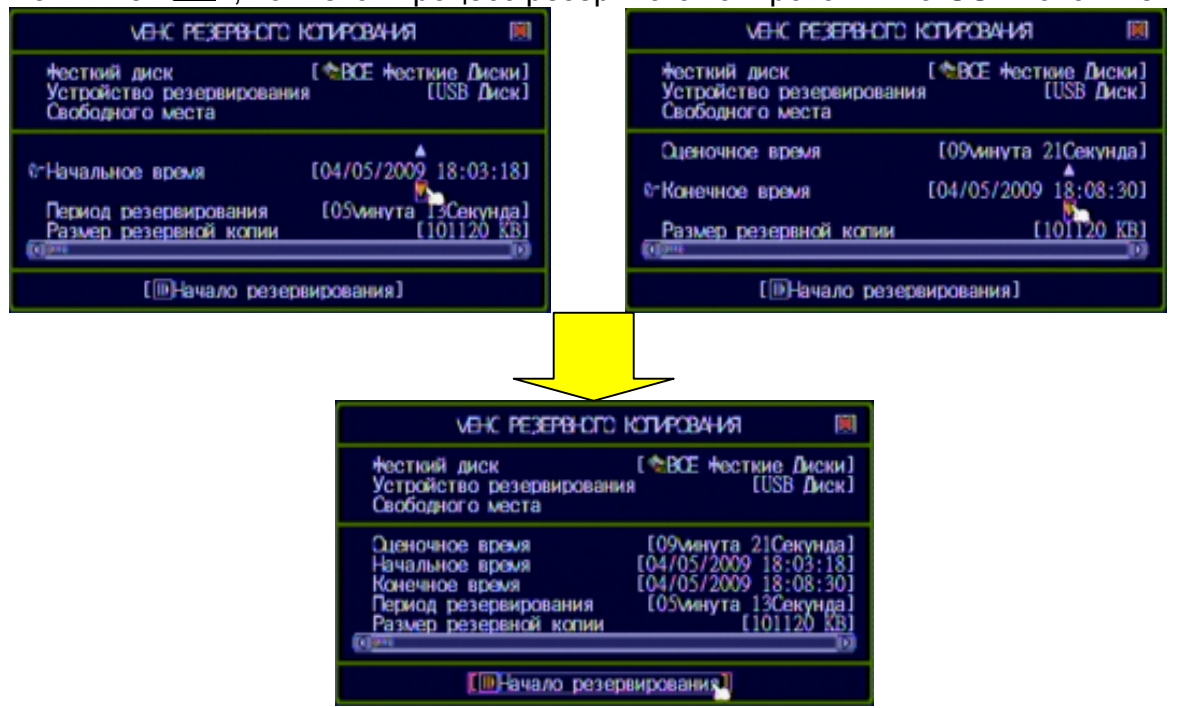

#### Поиск события

Нажмите кнопку «А» (или «А») или иконку 🖾 для входа в меню поиска события

| VEHC TOXOKA 🕅                                                                                                    |  |  |
|----------------------------------------------------------------------------------------------------|--|--|
| Выбор жесткого диска [*ВСЕ +есткие Диски]<br>Выбор канала<br>Вобр канала<br>Спли фильтра<br>Установка времени фильтра [ЖСтклочен]                                                                                                    |  |  |
| 000049▲ ★ ★ 04/05/2009 17:13:36 ★         000048 ★ ● 04/05/2009 17:13:36         000047 ★ ● 04/05/2009 17:13:32         000046 ★ ● 04/05/2009 17:12:43 ★         000045 ★ ● 04/05/2009 17:12:43 ★         000044 ★ ● 04/05/2009 17:12:43 ★         000043 ★ ● 04/05/2009 17:112:43 ★         000044 ★ ● 04/05/2009 17:01:14         000042 ★ ● 04/05/2009 17:01:14         000042 ★ ● 04/05/2009 17:01:14         000042 ★ ● 04/05/2009 17:01:14         000041 ★ ● 04/05/2009 17:00:46 |  |  |
| [⊞Опция] [⊪Воспроизв.] [●Архивирование]                                                                                                    |  |  |

#### Цифровой видео регистратор

Где купить: Общие вопросы: Сервисный центр:

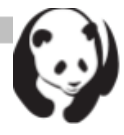

- Выбор жесткого диска: Настройка или определение жесткого диска, на котором будет выполнен поиск события.
- Выбор канала: Настройка или определение канала, с которого будет выполнен поиск события.
- Тип фильтра: Определение типа фильтра: «Все события», «Главные события», «События записи», «Тригерные события», «Аппаратные события», «Предупреждения об ошибках».

#### • Настройка фильтра времени

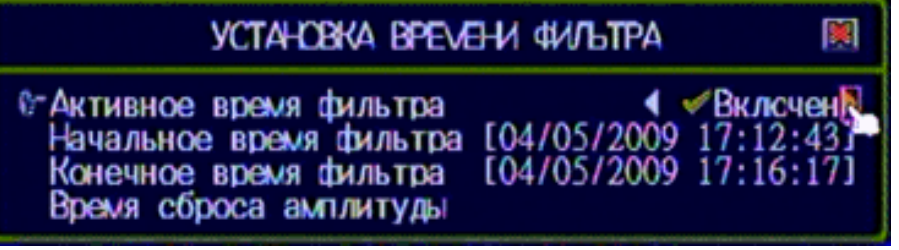

- Фильтр времени: Включение/отключение фильтра времени для событий
- Начальное время: Определение времени начала для фильтра событий
- Конечное время: Определение времени конца для фильтра событий
- Сброс конечного времени: Сброс конечного времени поиска событий, на конечное время записи.

Ш Опции: Переключение рабочего окна для настройки/вывода содержимого меню поиска события.

Ш Показать: Запуск воспроизведения выбранного события

Архивирование: Резервное копирование выбранного события

### ПО просмотра видео на ПК

ПО предназначено для просмотра записанного видео, снятия снимков и преобразования видео в формат AVI на ПК под управлением OC Windows200/Windows XP/Vista

#### 1. DirectX

Перед установкой ПК клиента / ПК просмотрщика на ПК, проверьте, чтобы был установлен DirectX 9.0. Его можно загрузить с сайта Microsoft: <u>http://www.microsoft.com/downloads/</u> - после выбора «DirectX».

#### 2. Установка ПО просмотра видео на ПК

Программа воспроизводит видео на ПК (в среде Windows). Подробная информация содержится на прилагаемом CD. Запустите «PC Viewer (ПО просмотра видео на ПК)» для воспроизведения видеоданных ЦВР.

#### 3. Открытие диска в ОС Vista

Перед запуском необходимо совершить настройку ПК просмотрщика / ПК клиента в ОС Vista, прежде чем открывать диск (как жесткий, так и USB).

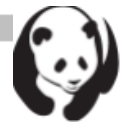

**Пункт1:** Перейдите в настройки PC Viewer Properties (Установки ПК просмотрщика), выберите «<u>Advanced (Дополнительно)</u>» в настройках «<u>Shortcut (Быстрый вызов)</u>».

Пункт2: В дополнительных установках включите «<u>Run as administrator</u> (Запуск от имени администратора)». Затем нажмите ОК для завершения настройки ПК просмотрщика.

| 9 PDvr4Pløyer.exe - Shortcut Properties              |                                                            |
|------------------------------------------------------|------------------------------------------------------------|
| General Shotcut Compatibility Security Details       |                                                            |
| PDvr4Player.exe - Shortcut                           |                                                            |
| Target type: Application                             | Advanced Properties                                        |
| Target location: 2.36                                | $\sim$                                                     |
| Target: s\Documents\PCVewer\236\PDvr4Player.exe1     | Choose the advanced properties you want for this shortcut. |
| Start in: "E\Documents and Settings\Milliam\Document |                                                            |
|                                                      | Run as administrator                                       |
| Shortcut Key: None                                   | This option allows you to run this shortcut as an          |
| Bun: Normal window •                                 | administrator, while protecting your computer from         |
| Comment:                                             | unauthorized activity.                                     |
| Open File Location Qhange Icon Advanced              | Z Run in senarate memory share                             |
|                                                      | Tal toni in action are menor to abare                      |
|                                                      |                                                            |
|                                                      |                                                            |
|                                                      | OK Cancel                                                  |
| OK Cancel Apply                                      | UK Carker                                                  |
|                                                      |                                                            |

Пункт1

Пункт2

4. Руководство по управлению ПО просмотра видео на ПК

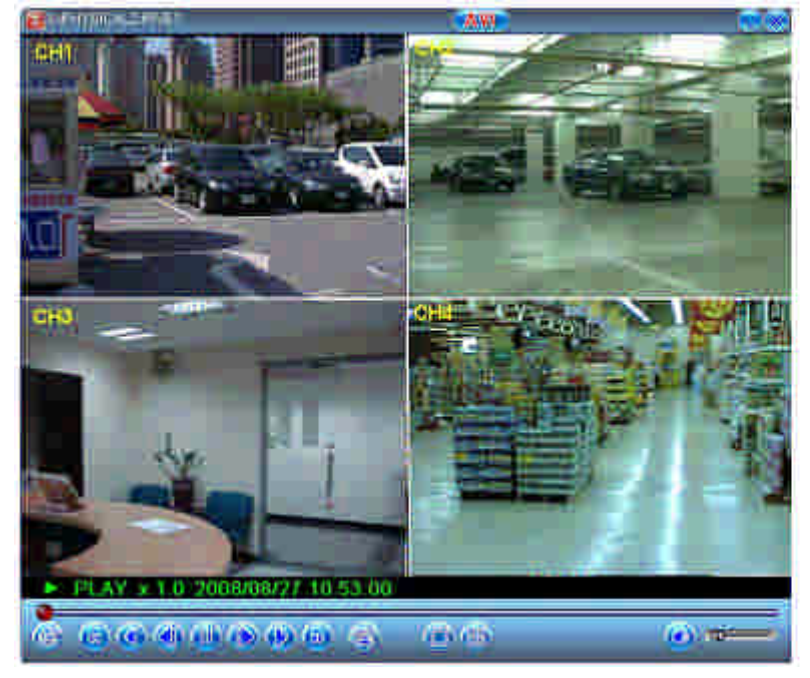

Цифровой видео регистратор

Где купить: Общие вопросы: Сервисный центр:

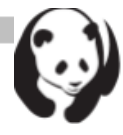

| Название                                        | Функция                                                                                                    |
|-------------------------------------------------|----------------------------------------------------------------------------------------------------|
| 🗁 Открыть                                       | Открыть файл. Поиск нужного видео.                                                                                            |
| <ul> <li>Быстрая обратная перемотка</li> </ul>  | Нажмите для ускорения обратного воспроизведения.                                                                              |
| <ul> <li>Обратная</li> <li>перемотка</li> </ul> | Нажмите для обратного воспроизведения.                                                                                        |
| Предыдущий кадр                                 | Одно нажатие перемещает на один кадр назад.                                                                                   |
| \rm 🔢 Пауза                                     | Поставить на паузу воспроизведение видео.                                                                                     |
| I Cледующий кадр                                | Одно нажатие перемещает на один кадр вперед.                                                                                  |
| Воспроизведение                                 | Запуск воспроизведения видео.                                                                                                 |
| Быстрая перемотка<br>вперед                     | Нажмите для ускоренного воспроизведения записанного канала.                                                                   |
| 👰 Сделать снимок                                | Нажмите для сохранения снимка в формате ВМР.                                                                                  |
| Режим на весь<br>экран                          | Вывод каждого канала на весь экран                                                                                            |
| Режим<br>разделенного окна                      | Одновременный вывод 4-х каналов на экран (4-<br>канальный ЦВР)                                                                |
| 🙆 Динамик                                       | Включить / выключить динамик.                                                                                                 |
| Громкость динамика                              | Регулировка уровня громкости динамика.                                                                                        |
| Видео                                           | Воспроизводимое видео.                                                                                                    |
| Player<br>(Проигрыватель)                       | Нажмите для работы в среде ПК просмотрщика.                                                                                   |
| Client (Клиент)                                 | Нажмите для работы в среде ПК клиента.                                                                                        |
| AVI                                             | Нажмите для создания нового файла и сохранения в формате AVI на ПК и последующего запуска преобразования данных в формат AVI. |

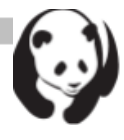

### Список совместимых HDD дисков и USB Flash съемных дисков

### HDD

|    | Изготовитель | Объем |
|----|--------------|-------|
| 1  | West Digital | 500G  |
| 2  | West Digital | 1TB   |
| 3  | Seagate      | 250G  |
| 4  | Seagate      | 320G  |
| 5  | Seagate      | 500G  |
| 6  | Seagate      | 1TB   |
| 7  | Seagate      | 750G  |
| 8  | Seagate      | 1.5TB |
| 9  | Hitachi      | 1TB   |
| 10 | Hitachi      | 500G  |
| 11 | Hitachi      | 250G  |

### **USB** Flash

|    | Изготовитель | Модель       |
|----|--------------|--------------|
| 1  | Apacer       | AH223        |
| 2  | Apacer       | AH223        |
| 3  | Apacer       | AH223        |
| 4  | Apacer       | QH121        |
| 5  | Team         |              |
| 6  | Verico       | VM01         |
| 7  | JETN         |              |
| 8  | SanDisk      | Curzer Micro |
| 9  | SanDisk      | Curzer Micro |
| 10 | Kingston     | DataTraveler |
| 11 | Kingston     | DataTraveler |
| 12 | Transcend    | 110          |
| 13 | Transcend    | 130          |
| 14 | Transcend    | V20          |
| 15 | Transcend    | JF110        |

#### Цифровой видео регистратор

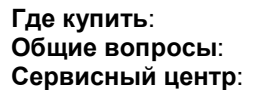

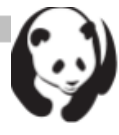

серенсный центр: 47-812-542-29-4 общие вопросы: info@pandacctv.ru

rae kynnine: www.pandacetv.ru